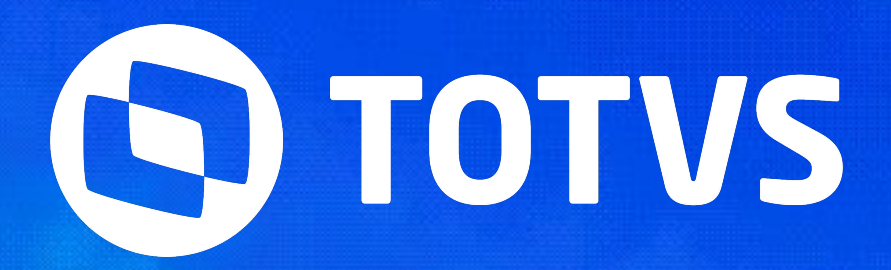

# RESCISÃO E ENCARGOS RESCISÃO

Joyce Santana

2023 / Abril

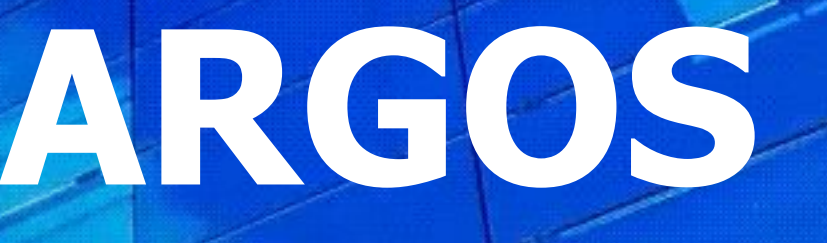

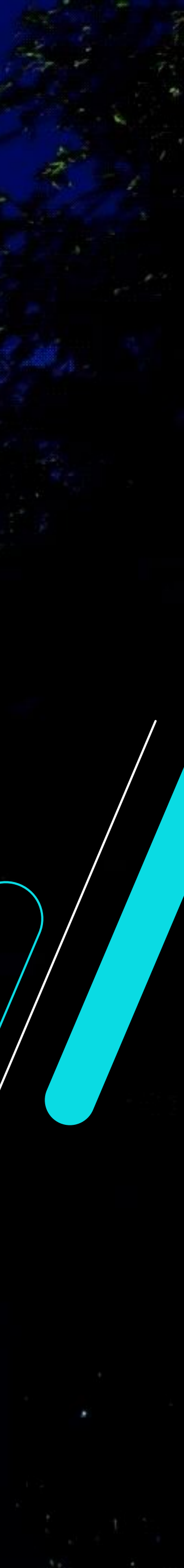

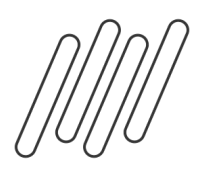

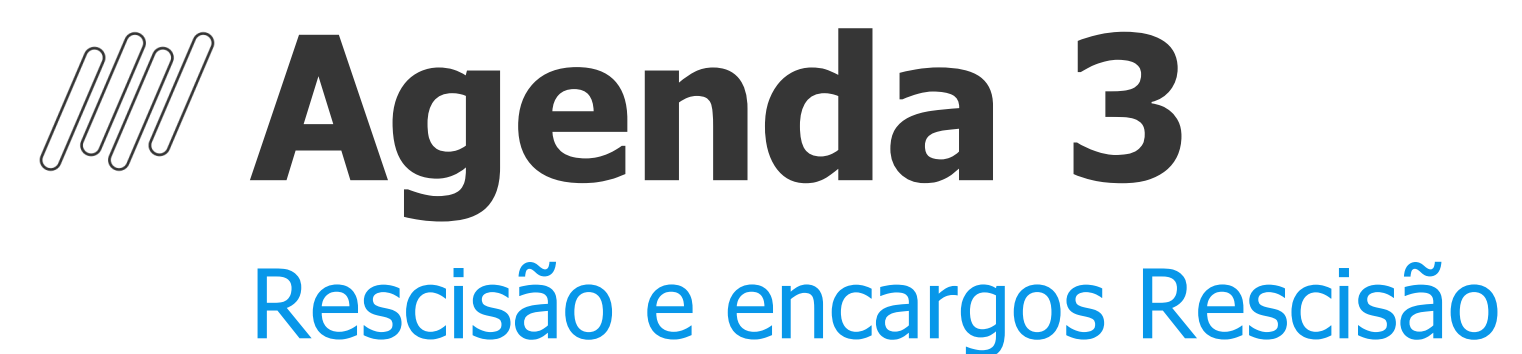

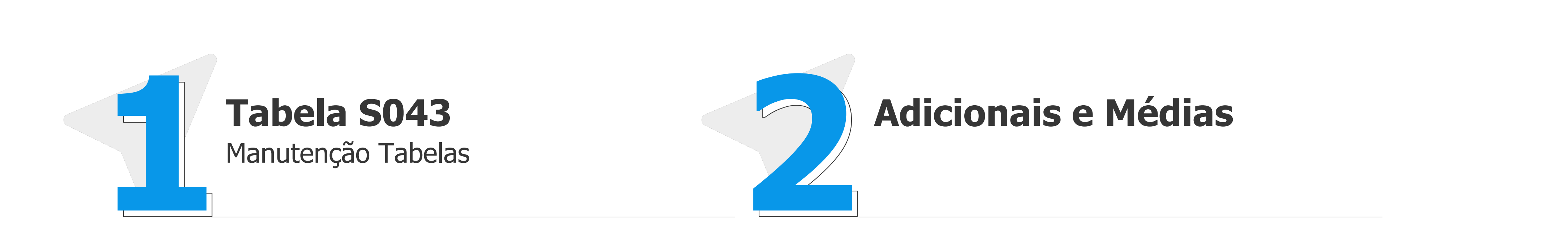

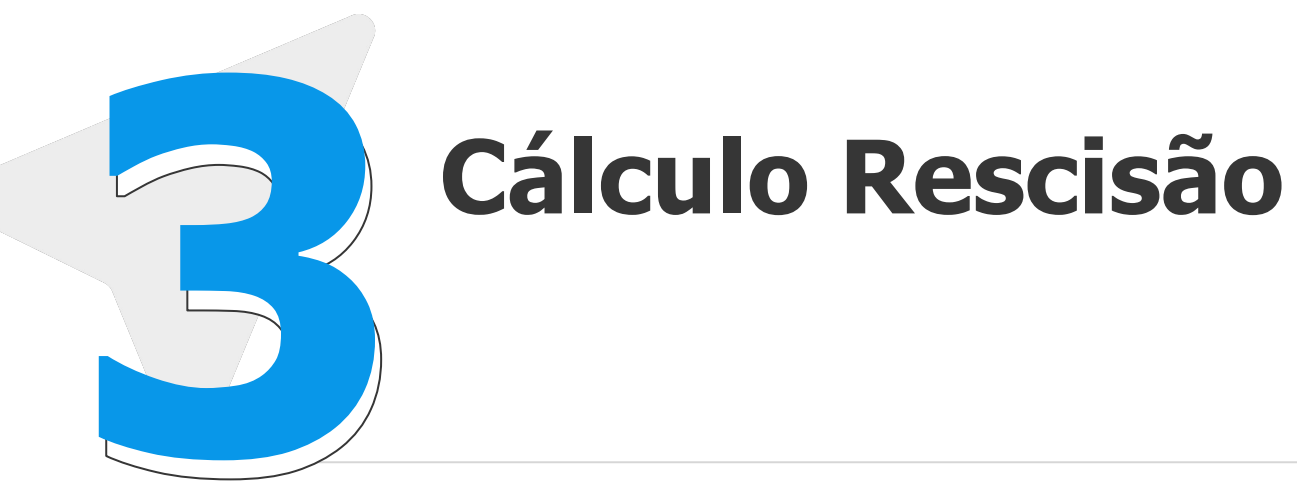

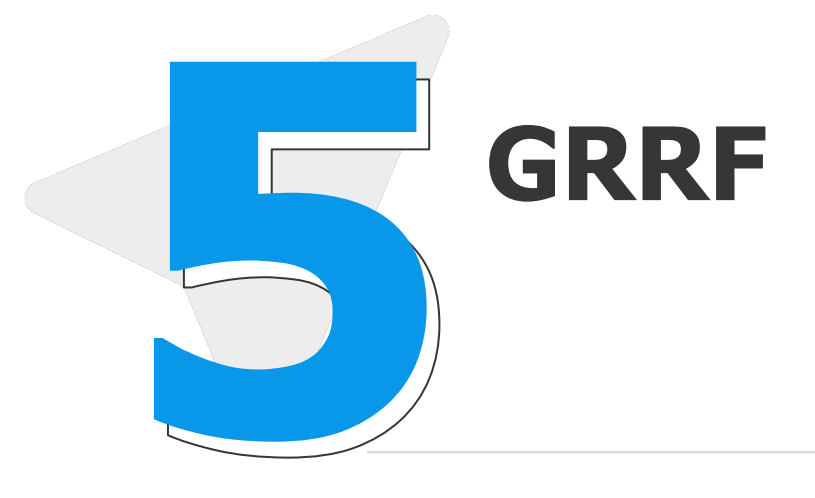

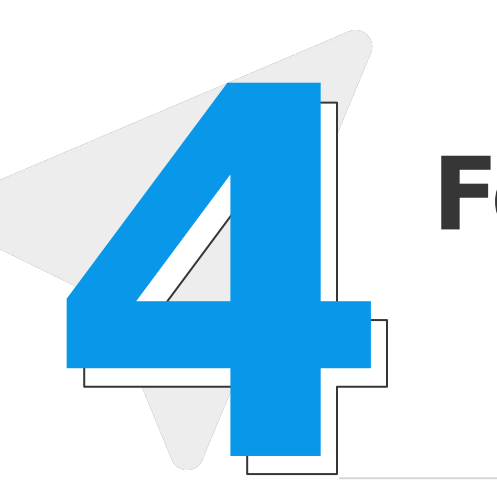

### Folha Rescisão e TRCT

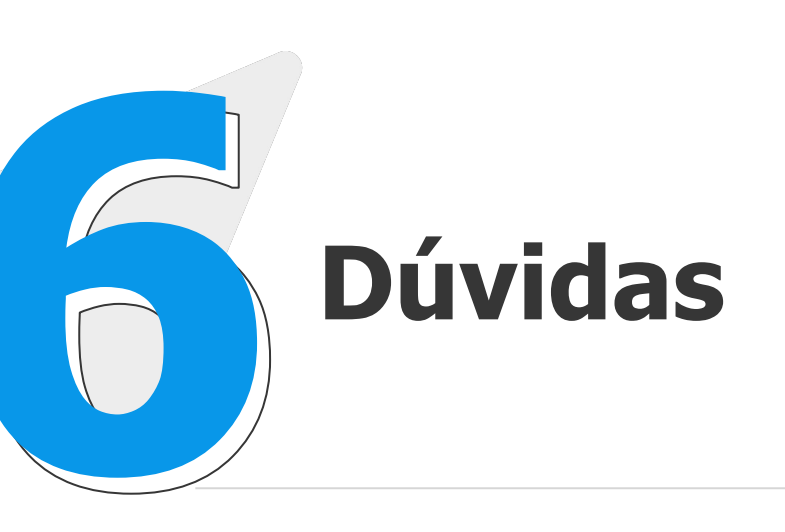

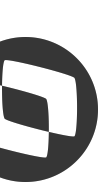

### Caminho >Atualizações >Definições de Cálculo >Manutenção Tabelas

| Manuten   | ção Tabelas (02 | 2.9.0007] ×                    |             |              |              |              |                |                 | 2                 |                |             |                     |                        |          |
|-----------|-----------------|--------------------------------|-------------|--------------|--------------|--------------|----------------|-----------------|-------------------|----------------|-------------|---------------------|------------------------|----------|
| TVS       | Gestão          | de Pessoal                     |             |              |              |              |                | TOTVS Educacio  | nal MSSQL P1225   | Administrador  | 23/07/2021  | 1 Grupo Totvs Jup   | iter / Filial Belo Hor | 3        |
|           |                 |                                |             |              | MANU         | TENÇÃO DE    | TABELAS - VI   | UALIZAR         |                   |                |             |                     |                        |          |
|           |                 |                                |             |              |              |              |                |                 |                   |                |             |                     |                        |          |
| ANUT      | ENÇÃO I         | DE TABELAS - VISUALIZAR        |             |              |              |              |                |                 |                   |                |             | Outras Ações 👻      | Cancelar               | Confi    |
| d.da Tabe | ela             | Descrição                      |             |              |              |              |                |                 |                   |                |             |                     |                        |          |
| S043      |                 | TIPOS DE RESCISÃO              |             |              |              |              |                |                 |                   |                |             |                     |                        |          |
| Sequen    | cia Tipo Resci  | isao Descricao                 | Indenizacao | Aviso Previo | 13º Rescisad | o Ferias Pro | p. FGTS Mes Ar | t. FGTS Mes Res | c. FGTS Multa 40% | DSR Media Fer. | DSR Media 1 | 3° DSR Media Av.Pre | vio %FGTS Cod.         | Resc. R/ |
| 001       | 01              | DISPENSA S/JUSTA CAUSA - INDEN | N           | I            | S            | S            | N              | S               | S                 | N              | N           | N                   | 40,00 11               |          |
| 002       | 02              | DISPENSA S/JUSTA CAUSA - TRABA | N           | Т            | S            | S            | N              | S               | S                 | N              | N           | N                   | 40,00 11               |          |
| 003       | 03              | PEDIDO DEMISSAO - TRABALHADO   | N           | Т            | S            | S            | N              | N               | N                 | N              | N           | N                   | 0,00 21                |          |
| 004       | 04              | PEDIDO DEMISSAO - DESCONTADO   | N           | D            | S            | S            | N              | N               | N                 | N              | N           | N                   | 0,00 21                |          |
| 005       | 05              | PEDIDO DEMISSAO - DISP. AVISO  | N           | N            | S            | S            | N              | N               | N                 | N              | N           | N                   | 0,00 21                |          |
| 006       | 06              | RESCISAO POR TERMINO CONTRATO  | N           | N            | S            | S            | N              | S               | N                 | N              | N           | N                   | 0,00 12                |          |
| 007       | 07              | TERMINO CONTRATO EXP. ANTECIPA | N           | N            | S            | S            | N              | S               | S                 | N              | N           | N                   | 40,00 11               |          |
| 008       | 08              | TERMINO CONTRATO EXPERIENCIA   | N           | N            | N            | S            | N              | S               | S                 | N              | N           | N                   | 40,00 12               |          |
| 009       | 09              | DISPENSA - TERMINO CONT. DETER | N           | N            | S            | S            | N              | S               | N                 | N              | N           | N                   | 0,00 11                |          |
| 010       | 10              | PEDIDO - TERMINO CONT. DETER   | N           | N            | S            | S            | N              | N               | N                 | N              | N           | N                   | 0,00 21                |          |
| 011       | 11              | FALECIMENTO                    | N           | N            | S            | S            | N              | S               | N                 | N              | N           | N                   | 0,00 60                |          |
| 012       | 12              | DISPENSA COM JUSTA CAUSA       | N           | N            | N            | N            | N              | N               | N                 | N              | N           | N                   | 0,00 10                |          |
| 013       | 13              | PEDIDO DEMISSÃO C/ JUSTA CAUSA | N           | Т            | S            | S            | N              | N               | S                 | N              | N           | N                   | 40,00 20               |          |
| 014       | 14              | APOSENTADORIA POR IDADE - COMP | N           | N            | S            | S            | N              | S               | N                 | N              | N           | N                   | 0,00 75                |          |
| 015       | 15              | ACORDO EMPREGADO E EMPREGADOR  | N           | A            | S            | S            | N              | S               | S                 | N              | N           | N                   | 20,00 90               |          |
| 016       | 16              | DISPENSA ANTEC TERMINO CONTRAT | Ν           | N            | S            | S            | N              | N               | N                 | N              | N           | N                   | 0,00 12                |          |
| 017       | 17              | DISPENSA S/JUSTA CAUSA TRABA   | N           | Т            | S            | S            | N              | S               | S                 | N              | N           | N                   | 40,00 11               |          |
| 018       | 18              | DISPENSA S/ SALDO DE SALARIO   | N           | 1            | S            | S            | N              | S               | S                 | N              | N           | N                   | 40,00 11               |          |
| 019       | 19              | DISPENSA FGTS MES ANTERIOR     | N           | 1            | S            | S            | S              | S               | S                 | N              | N           | N                   | 40,00 11               |          |
| 000       | 20              | ACOPDO TRABALHADO              | N           | B            | \$           | S            | N              | 2               | S                 | N              | N           | N                   | 20.00.90               |          |

4.1

\* \* \*

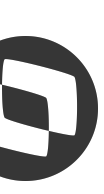

### TOTVS Educacional (TOTVS) 02.9.0007

S Manutenção Tabelas [02.9.0007] ×

### TOTVS | Gestão de Pessoal

MANUTE

### MANUTENÇÃO DE TABELAS - VISUALIZAR

| -Cód.da Tabela -<br>S043 | Desc        | rição<br>OS DE RESCISAO |                       |                 |               |               |                 |              |                 |               |              |                 |
|--------------------------|-------------|-------------------------|-----------------------|-----------------|---------------|---------------|-----------------|--------------|-----------------|---------------|--------------|-----------------|
| Cod. Afast. FGTS         | Codigo A.M. | Pgt Mul. Contr Exp.     | Desc. Mul. Contr EXP. | Inden. Dissidio | Saldo Salario | Impr. Sacador | Cod. Homolognet | Mot. eSocial | Projeta Aviso ? | Tp. Res. Dir. | Pgt.Mul.Det. | Ferias Vencidas |
| 11                       | 01          | N                       | N                     | S               | S             | s             | SJ2             | 2            | S               | -             | _            |                 |
| 11                       | 01          | N                       | N                     | S               | S             | S             | SJ2             |              | S               |               |              |                 |
| J                        | NA          | N                       | N                     | N               | S             | N             | SJ1             |              | S               |               |              |                 |
| J                        | NA          | N                       | N                     | N               | S             | N             | SJ1             |              | N               | 1             |              |                 |
| J                        | NA          | N                       | N                     | N               | S             | N             | SJ1             |              | S               |               |              |                 |
| 13                       | 04          | N                       | N                     | N               | S             | N             | PD0             | 6            | N               | 1             |              |                 |
| 11                       | 01          | S                       | N                     | S               | S             | S             | RA2             | 3            | N               | 5             |              |                 |
| 13                       | 01          | N                       | N                     | N               | S             | S             | SJ2             |              | S               |               |              |                 |
| 13                       | 04          | N                       | N                     | S               | S             | N             | PD0             |              | N               | 1             |              |                 |
| 1                        | 04          | N                       | N                     | N               | S             | N             | PD0             |              | S               |               |              |                 |
| S2                       | 23          | N                       | N                     | N               | S             | N             | FT1             |              | S               |               |              |                 |
| н                        | NA          | N                       | N                     | S               | S             | N             | JC2             | 1            | N               | 1             |              | S               |
| J                        | 01          | N                       | N                     | N               | S             | N             | RI2             |              | S               |               |              |                 |
| U1                       | 05          | N                       | N                     | N               | S             | N             | SJ2             |              | S               |               |              |                 |
| 11                       | 01          | N                       | N                     | S               | S             | S             |                 |              | S               |               |              |                 |
| 20                       |             | N                       | N                     | S               | S             | N             | RA2             |              | N               |               | 352          | S               |
| 11                       | 01          | N                       | N                     | S               | N             | S             | SJ2             |              | S               |               |              | S               |
| 11                       | 01          | N                       | N                     | S               | N             | S             | SJ2             | 2            | S               |               |              | S               |
| 11                       | 01          | N                       | N                     | S               | S             | S             | SJ2             | 2            | S               |               |              | S               |
| 11                       | 01          | N                       | N                     | S               | S             | S             |                 |              | S               |               |              | S               |

|                                                                                              | ٥       | ×    |
|----------------------------------------------------------------------------------------------|---------|------|
| <u>y</u>                                                                                     |         | 0    |
| TOTVS Educacional MSSQL P1225 Administrador 23/07/2021 Grupo Totvs Jupiter / Filial Belo Hor | ×       | Sair |
| NÇÄO DE TABELAS - VISUALIZAR                                                                 |         | ×    |
| Outras Ações 🗸 Cancelar                                                                      | Confirm | ar   |
|                                                                                              |         |      |
|                                                                                              |         |      |

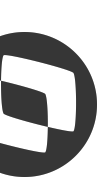

| Filial:                             | Caso possua configurações de rescisões diferentes por filia<br>todas os campos pode ficar em branco.                                                                      |
|-------------------------------------|----------------------------------------------------------------------------------------------------|
| Tipo de<br>Rescisão:                | Numero definido pelo usuário, na versão 12 ele vem 14 mo<br>legislação.                                                                                                   |
| Descrição:                          | Descrição do tipo de rescisão cadastrada, configurada tam                                                                                                    |
| Indenização:                        | Este campo tem ligação direta com a Ttabela SO40, quando funcionário quando há indenização por algum motivo definorescisão o ID 0158 com o valor definido na Tabela SO40. |
| Aviso Prévio:                       | Onde é definido qual o tipo de aviso da rescisão, ou seja se<br>prévio                                                                                                    |
| 13° Rescisão:                       | Define se o 13º salário deve ser pago. (Em alguns tipos de r<br>vigente).                                                                                                 |
| Férias Prop.:                       | Define se as férias proporcionais devem ser pagas. (E algur<br>legislação vigente).                                                                                       |
| FGTS Mês<br>Ant.:                   | Define se o FGTS da folha do mês anterior será recolhido e<br>dia 07 e o FGTS do mês anterior não foi recolhido na SEFIF                                                  |
| FGTS Mês<br>Resc.:                  | Este campo define se o FGTS será recolhido na GRRF ou na                                                                                                    |
| FGTS Multa<br>40%:                  | Define se o sistema deve efetuar o calculo da multa do FG<br>causa ou acordo.                                                                                             |
| DSR Média<br>Fer/13º/Av.<br>Prévio: | Este campo define se deve ser calculado o DSR sobre as m                                                                                                    |

- al, deve preencher este campo. Se a configuração for a mesma para
- otivos padrões que devem ser configurados de acordo com a
- nbém pelo usuário.
- o você cadastra uma regra de pagamento ou desconto para o nido pelo sindicato. Ao informar S nesta coluna o sistema calcula na <u>omo configurar</u>
- e irá descontar, indenizar, trabalhar ou se não terá aviso. <u>Tipos de aviso</u>
- rescisão o funcionário pode perder o direito, consulte legislação
- ns tipos de rescisão o funcionário pode perder o direito, consulte
- em rescisão. (Opção utilizada com SIM, quando a demissão é antes do P).
- a SEFIP. (Depende do tipo de desligamento). S GRRF e N SEFIP
- TS referente ao desligamento por parte do empregador sem justa
- édias pagas em rescisão.

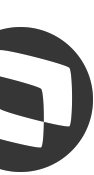

| % FGTS:                  | Define o percentual de multa FGTS que deve ser paga                                                      |
|--------------------------|----------------------------------------------------------------------------------------------------|
| Cod. Res.<br>RAIS:       | É o código utilizado para identificar o tipo de desligar                                                 |
| Cod. Afast.<br>FGTS:     | É o código de movimentação que identifica o tipo de c<br>conjunto com o Código AM (código de saque FGTS) |
| Código AM:               | Este campo identifica o código de saque do FGTS.                                                         |
| Pg. Mul.<br>Contr. Exp.: | Define se o pagamento da multa por quebra de contra<br>Desc. Mul. Contr. Exp deve estar com NÃO).        |
| Inden.<br>Dissídio:      | Define se será paga a multa por demissão no mês ante                                                     |
| Saldo de<br>salário:     | Define se será pago saldo de salário na rescisão.                                                        |
| Cod.<br>Homologne<br>t:  | Código informado para geração do arquivo XML do ho<br>campos 22 e 27 do TRCT.                            |
| Mot.<br>Esocial:         | Define o motivo de desligamento a ser informado no l                                                     |
| Projeta<br>aviso?:       | Define se o aviso prévio deve ou não ser projetado.                                                      |
| Pgt.Mul.Det              | Define se será paga multa por dispensa antes do térm                                                     |

a ao funcionário na rescisão.

nento a ser levado para RAIS.

desligamento a titulo de recolhimento de FGTS, ele funciona em

ato deve ser efetuado. (Quando este campo esta com SIM o campo

erior a data base do dissídio.

nomolognet e para apresentação do tipo de desligamento nos

Esocial.

nino do contrato. <u>Como configurar</u>

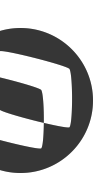

A partir da release 12.1.25 os adicionais padrões do sistema foram separados, então no cálculo da rescisão o sistema não calculará mais nas verbas indenizatórias o valor dos adicionais, serão calculados separadamente, conforme exemplo abaixo:

| TOTVS Educacional (TOTVS) 02.9.0007       |                                       |                                 |                          |                                     | · □ ×      |
|-------------------------------------------|---------------------------------------|---------------------------------|--------------------------|-------------------------------------|------------|
| S Manutenção Tabelas [02.9.0007] × Rescis | ão [02.9.0007] × Verbas [02.9.0007] × | Gestão Funcionários [02.9.0007] | ×                        |                                     |            |
| TOTVS   Gestão de Pessoa                  | II TO                                 | TVS Educacional MSSQL P1225     | Administrador 23/07/2021 | Grupo Totvs Jupiter / Filial Belo H | lor X Sair |
| Rescisões - VISUALIZAR                    |                                       |                                 |                          |                                     |            |
| Rescisão                                  |                                       |                                 | EFD Social/Homolognet    |                                     |            |
| Matricula*                                | Nome*                                 |                                 |                          | Data Admis.                         |            |
| 000079                                    | ADICIONAL RESCISÃO                    |                                 |                          | 01/01/2019                          | ?          |
| Pg Sab/Dom?                               | Tipo Resc.*                           | Desc.Tp.Resc                    |                          |                                     |            |
| 1 - Sim 💌                                 | 01 Q                                  | DISPENSA S/J                    | USTA CAUSA - INDEN       |                                     |            |
| Aviso Previo                              | Aviso Cump                            | Aviso Inde                      |                          | Dt. Demissao*                       |            |
| 33,00                                     | 0,00                                  | 33,00                           | 1                        | 31/01/2020                          |            |
|                                           |                                       |                                 |                          |                                     |            |
| 31/01/2020                                | N N                                   | Dias Fer. Ven                   | -                        | 2 50 a                              |            |
| ▶ Codigo Verba ▶ Descricao                | ▶ Tipo ▶ Horas/D                      | ias 🕨 Valor                     | ▶ Origem ▶ Data Geraca   | lo 🕨 Periodo 🕨 Roteiro              | Nr. Pagto  |
| 318 BS SALARIO MES                        | Valor                                 | 0,00 4.320,00                   | R 31/01/2020             | 202001 RES                          | 01 31.     |
| 336 ADIC. CONF FER VENCI                  | Valor                                 | 12,12 1.200,00                  | R 31/01/2020             | 202001 RES                          | 01 31.     |
| 337 ADIC. CONF FER PROP                   | Valor                                 | 1,12 100,00                     | R 31/01/2020             | 202001 RES                          | 01 31.     |
| 338 ADIC. CONF FER AVISO                  | Valor                                 | 1,12 100,00                     | R 31/01/2020             | 202001 RES                          | 01 31.     |
| 339 ADIC. CONFIANÇA AVIS                  | Valor                                 | 33,00 1.320,00                  | R 31/01/2020             | 202001 RES                          | 01 31.     |
| 340 ADIC. CONF 13 RESC                    | Valor                                 | 1,12 100,00                     | R 31/01/2020             | 202001 RES                          | 01 31.     |
| 341 ADIC. CONF 13 AVISO                   | Valor                                 | 1,12 100,00                     | R 31/01/2020             | 202001 RES                          | 01 31.     |
| 1                                         |                                       |                                 |                          |                                     |            |
|                                           |                                       |                                 |                          |                                     |            |

### **Adicionais Padrões**

- Periculosidade
- Insalubridade
- Cargo de Confiança
- Adicional de Transferência
- Adicional por Tempo de Serviço

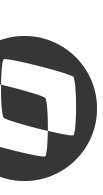

Na rescisão é possível calcular as médias dentro das verbas indenizatórias ou em verbas separadas, aconselhamos sempre ter as verbas relacionadas ao IDs de cálculo de médias, fica mais prático para conferência.

**S 0248-Média Férias Vencidas** 

**(s)** 0249-Média Férias Proporcionais

**(s)** 0250-Média Aviso Prévio

**(s)** 0251-Média 13º Rescisão

**(s)** 0252-Médias Férias Aviso

**6** 0253-Média 13º Aviso

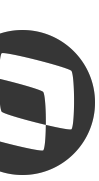

Na impressão das médias na rescisão, agora temos a opção de imprimir os mnemônicos e fontes que estão sendo considerados no cálculo das médias, para isso, na pergunta abaixo na impressão de médias, cliquem em SIM:

| S Rescisão [02.9                 | 9.0007] × Verbas [02.9.0007] > | ×                         |                       |                          |                |                      |               |         |            |                    |         |              | <b>2</b> 6 |   |
|----------------------------------|--------------------------------|---------------------------|-----------------------|--------------------------|----------------|----------------------|---------------|---------|------------|--------------------|---------|--------------|------------|---|
| TOTVS   Ge                       | estão de Pessoal               |                           |                       |                          | TOTVS Ed       | ducacional MSSQL P12 | 33 Admini     | strador | 01/01/2022 | Teste / Matriz Des | crição  | F6   F7   F8 | × Sair     |   |
| Rescisões                        | - INCLUIR                      |                           |                       |                          |                |                      |               |         |            | Outras Ações       | F       | echar        | Confirmar  |   |
|                                  | Saque                          |                           | EFD Social/Homolognet |                          |                |                      |               | RRA     |            |                    |         |              |            |   |
| Pg Sab/Dom?                      |                                | Tipo Resc.*               |                       | Desc.Tp.Resc             |                |                      |               |         |            | Data Aviso         |         |              |            | • |
| 1 - Sim 🔻 01 🔍                   |                                |                           |                       | DISPENSA S/JUSTA CA      | USA - INDEN    |                      |               |         | 15/10/2022 |                    |         |              | - 1        | 1 |
| Aviso Previo                     |                                | Aviso Cump.               |                       | Aviso Inde.              |                | Dt. Demissa          | <b>)*</b>     |         |            | Dt. Homologa*      |         |              |            |   |
| 33,00 🧼                          | •                              | 0,00 🧼                    |                       | 33,00 🧼                  |                | 15/10                | /2022         | m       |            | 15/10/20           | 022     |              |            |   |
| Dt Projetada                     |                                | Data Geracao <sup>®</sup> |                       | Atenção                  |                |                      |               |         |            | Dias Fer.Pro       |         |              |            |   |
| 18/11/2022                       |                                | 15/10/2022                |                       | Deseja imprimir a página | de parâmetros? |                      |               |         |            | 25,00 🖪            | 9       |              |            |   |
| Dias Fer Avi                     |                                | Hrs.Normais*              |                       |                          |                |                      |               |         |            | Salario Dia        |         |              |            | v |
| <ul> <li>Codigo Verba</li> </ul> | <ul> <li>Descricao</li> </ul>  | ► Tipo ► Ho               |                       |                          |                |                      | _             | ► Nr.   | Pagto 🕨    | Data Pagto.        | C. de C | usto 🕨       | Seq. Verba | - |
| 126                              | SALDO DE SALARIO 48            | Valor                     |                       |                          |                | Não                  | <u>S</u> im 🖌 | 01      | 15/10      | 0/2022 0           | 01      |              |            | * |
| 143                              | FER INDENIZADAS 0086           | Valor                     |                       |                          |                |                      | -             | 01      | 15/10      | 0/2022 0           | 01      |              |            |   |
| 144                              | FER PROPORCIONAIS 87           | Valor                     | 10,12                 | 4.166,67 R               | 15/10/2022     | 202210               | RES           | 01      | 15/10      | 0/2022 0           | 01      |              |            |   |
| 160                              | AVISO INDENIZADO 111           | Valor                     | 33,00                 | 5.500,00 R               | 15/10/2022     | 202210               | RES           | 01      | 15/10      | 0/2022 0           | 01      |              |            |   |
| 162                              | MEDIA 13.SAL RESCISA           | Valor                     | 10,12                 | 43,71 R                  | 15/10/2022     | 202210               | RES           | 01      | 15/10      | 0/2022 0           | 01      |              |            |   |

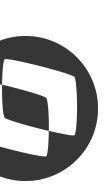

Na impressão das médias na rescisão, agora temos a opção de imprimir os mnemônicos e fontes que estão sendo considerados no cálculo das médias, para isso, na pergunta abaixo na impressão de médias, cliquem em SIM:

| _ |                                                                           |      |
|---|---------------------------------------------------------------------------|------|
|   | GPROTBRA.PRX   28/12/2022   09:49:46                                      |      |
|   | GPFORBRA.PRX   30/01/2023   16:00:59                                      |      |
|   | GPF01BRA.PRX   30/01/2023   16:00:59                                      |      |
|   | GPF02BRA.PRX   30/01/2023   16:00:59                                      |      |
|   | GPTABBRA.PRX   09/11/2022   15:01:35                                      |      |
|   | GPMNEBRA.PRX   28/12/2022   09:49:46                                      |      |
|   | GPEXCADI.PRX   23/12/2022   09:29:14                                      |      |
|   | GPEXCAL1.PRX   11/01/2023   16:07:07                                      |      |
|   | GPEXCAL2.PRX   20/04/2021   08:05:41                                      |      |
|   | GPEXCAL3.PRX   16/01/2023   17:51:51                                      |      |
|   | GPEXCALC.PRX   23/01/2023   17:45:11                                      |      |
|   | GPEXCBEN. PRX   26/01/2023   12:36:33                                     |      |
|   | GPEXCDES.PRX   20/01/2023   18:11:43                                      |      |
|   | GPEXCIMP.PRX   05/01/2023   18:39:28                                      |      |
|   | GPEXCPLR.PRX   31/03/2022   09:17:05                                      |      |
|   | GPEXFUN.PRX   08/09/2022   07:20:50                                       |      |
|   | GPEXFUN1.PRX   26/01/2023   15:29:30                                      |      |
|   | GPEXFERE.PRX   08/09/2022   07:20:50                                      |      |
|   | GPEXC131.PRX   12/01/2023   18:35:25                                      |      |
|   | GPEM020.PRX   05/01/2023   08:32:30                                       |      |
|   | GPEXMED.PRX   24/01/2023   11:52:58                                       |      |
|   | P_ADISMED   CALCULA ADICIONAIS SOBRE MEDIAS NA PROVISAO (.T. OU .F.)      | .F.  |
|   | P_BUSMEDI   DEFINE O MES INICIAL DA BUSCA DAS MEDIAS DE FERIAS            | 1    |
|   | P_COMISSA   QUANTIDADE DAS MAIORES COMISSOES DOS ULTIMOS 12 MESES TRABA   | 0    |
|   | P_DESCMEDA   DESC MEDIA A. PREVIO ("S"-SIM / "N"-NAO)                     | N    |
|   | P_DIMDFER   DATA-BASE DO SISTEMA OU A DATA DE INICIO DE FERIAS            | 2    |
|   | P_INCCOMPL   SE •UTILIZA VERBA INCLUIDA FOLHA P/ CALC COMPLEMENTO 130 SAL | .F.  |
|   | P_LDIFMED   APURA DIF. MEDIA VALOR NA FOLHA (P/ FUNC. SEM SALARIO)        | . F. |
|   | P_LMDAVMES   CALCULAR MEDIAS VALORES DA RESCISAO P/ COMIS. E TAREFEIROS   | .F.  |
|   | P_LMEMCALC   DEFINE SE GERA A MEMORIA DE CALCULO                          | .T.  |
|   | P_LMESATU   CONSIDERA O MES PARA MEDIA POR SINDICATO                      | . F. |
|   | P_LUSAMDAV   USA MEDIA DO AV. PREV PARA CALCULAR MED. FER.S/ AVISO        | .т.  |
|   | P_MISANOC   UTILIZA SOMENTE VERBAS DO ANO CORRENTE PARA MEDIA 13          | 1    |
|   | P_MCOMISS   MESES PARA MEDIAS COMISSIONADA LIC. MAT.                      | 6    |
|   | P_MEDDIREN   CALCULAR AS MEDIAS SOBRE MESES DE DIREITO                    | M    |
|   | P_MEDFER   MEDIAS CONSIDERA DIAS DE DIREITO (.T.) OU 30 DIAS (.F.)        | .1.  |
|   | P_MEDORIG   DEFINE FORMA DE APURACAO DA MEDIA                             |      |
|   | P_NMESPER   MESES PARA CALCULO DA MEDIA DENTRO DO PERIODO AQUISITIVO      | 0    |
|   | P_QIDIAMES   QUANIIDADE DE DIAS DO MES PARA CALCULO                       | 30   |
|   |                                                                           |      |

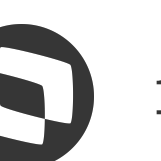

TOTVS Educacional (TOTVS) 02.9.0007

0 Verbas [02.9.0007] × Rescisão [02.9.0007] ×

No grid superior está localizado todos os funcionários da filial logada, independente da situação da folha (demitido, afastados, transferidos...)

| TO         | TVS   Gestão de Pess      | oal                     |           |                        |
|------------|---------------------------|-------------------------|-----------|------------------------|
|            |                           |                         |           | Cálcı                  |
| Fur        | ncionários                |                         |           |                        |
| <u>R</u> e | escisao Coletiva          | io <u>O</u> utras Ações | •         |                        |
|            | Filial                    | •                       | Matricula |                        |
| 0          | D MG 01 -Filial BELO HOR  | 0000                    | 78        | SÓ RESCISAO            |
| 0          | D MG 01 -Filial BELO HOR  | 0000                    | 79        | ADICIONAL RESCISÃO     |
| 0          |                           |                         |           |                        |
| 0          | D MG 01 -Filial BELO HOR  | 0000                    | 81        | INSS RESCISAO INSSFM=S |
| 0          |                           |                         |           |                        |
| 0          |                           |                         |           |                        |
| )          | D MG 01 -Filial BELO HOR  | 0000                    | 84        | PERICULOSIDADE SOBRE   |
| 0          | D MG 01 -Filial BELO HOR  | 0000                    | 85        | IR MES ANTE RESCISÃO   |
|            |                           |                         |           |                        |
| Cal        | beçalho de rescisão       |                         |           |                        |
| +1         | ncluir <u>V</u> isualizar | <u>O</u> utras Ações ▼  |           |                        |
|            | Filial                    | •                       | Matricula |                        |
| 0          | D MG 01 -Filial BELO HOR  | 0000                    | 78        | SÓ RESCISAO            |

đ Х ----0  $\mathbf{M}$ 0 X Sair TOTVS Educacional MSSQL P1225 Administrador 26/07/2021 Grupo Totvs Jupiter / Filial Belo Hor lo de Rescisão 0 17 9 III · Pesquisar Filtrar Data Nasc. Data Admis. Centro Custo Nome • 01/01/1990 01/01/2020 001 03/10/2018 01/01/1990 001 VERBAS 01/01/1990 001 01/01/2019 01/01/1990 001 01/06/2019 • \$ X Há filtros aplicados ao browse Remover G ||| • 9 Filtrar Pg Sab/Dom? Tipo Resc. Resc.Efetiv. lome Nao Sim 01

No grid inferior é possível visualizar apenas a rescisão do funcionário selecionado no grid superior

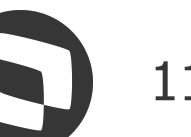

### TOTVS Educacional (TOTVS) 02.9.0007

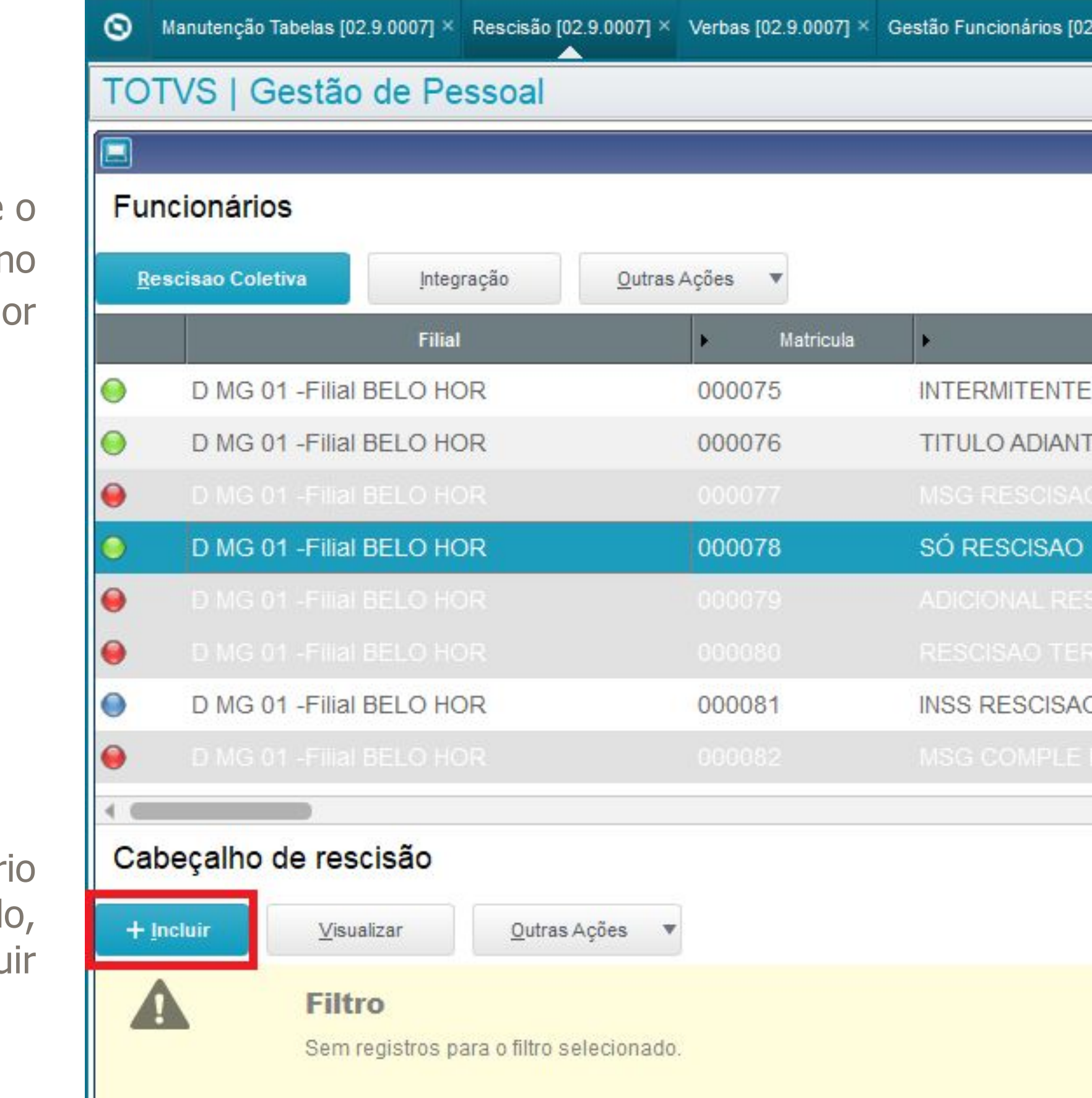

### **1**º

Selecione o funcionário no grid superior

**2**0

Com o funcionário selecionado, clique em Incluir

|                     |                               |                    |                       | 8                        | ð | Х              |
|---------------------|-------------------------------|--------------------|-----------------------|--------------------------|---|----------------|
| 2.9.0007] ×         |                               |                    |                       |                          |   | 0              |
|                     | TOTVS Educacional MSSQL P1225 | Administrador 23/0 | 7/2021 Grupo Totvs J  | upiter / Filial Belo Hor | × | Sair           |
| Cálculo de Rescisão | 0                             |                    |                       |                          |   | ×              |
|                     |                               |                    |                       |                          | G | -              |
|                     |                               |                    | 💌 Pesquisar           |                          | ٩ | <u>Filtrar</u> |
| Nome                | Data M                        | lasc.              | Centro Custo          | Data Admis.              | 8 | -              |
| SEMANALISTA         | 01/01/1990                    | 001                |                       | 01/01/2020               |   | 4              |
| TAMENTO             | 01/01/1990                    | 001                |                       | 01/01/2020               |   |                |
|                     |                               |                    |                       |                          |   |                |
|                     | 01/01/1990                    | ) 001              |                       | 01/01/2020               |   |                |
| SCISÃO              | 01/01/1990                    | 001                |                       | 01/01/2019               |   |                |
|                     |                               |                    |                       |                          |   |                |
| O INSSFM=S          | 01/01/1990                    | 001                |                       | 03/10/2018               |   |                |
|                     |                               |                    |                       |                          |   | 1              |
|                     |                               |                    |                       |                          |   | * *            |
|                     |                               | Há filtro          | s aplicados ao browse | Remover                  | 0 | ×              |
|                     |                               |                    | •                     |                          | ٩ | <u>Filtrar</u> |
|                     |                               |                    |                       |                          |   |                |
|                     |                               |                    |                       |                          |   |                |
|                     |                               |                    |                       |                          |   |                |
|                     |                               |                    |                       |                          |   |                |
|                     |                               |                    |                       |                          |   |                |

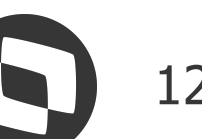

30 Preencha o cabeçalho de acordo com a necessidade de cálculo

| TOTVS Educacional (TOTVS) 02.9.0007           |                                                  |                                                |                                           | – Ø ×                                                                                                    |  |  |
|-----------------------------------------------|--------------------------------------------------|------------------------------------------------|-------------------------------------------|----------------------------------------------------------------------------------------------------|--|--|
| S Manutenção Tabelas [02.9.0007] × Rescisão [ | 02.9.0007] × Verbas [02.9.0007] × Gestão Funcior | nários [02.9.0007] ×                           |                                           | Markov (1997) Markov (1997) Marko |  |  |
| TOTVS   Gestão de Pessoal                     |                                                  | TOTVS Educacional MSSQ                         | L P1225 Administrador 23/07/2021 Grupo To | otvs Jupiter / Filial Belo Hor F6   F7   F8 X Sair                                                                                                    |  |  |
| Rescisões - INCLUIR                           |                                                  |                                                |                                           | Outras Ações 🖉 Fechar Confirmar                                                                                                    |  |  |
| Rescisão                                      |                                                  | EFD Social/Homolognet                          |                                           | RRA                                                                                                    |  |  |
| Matricula*<br>000078                          | Nome*<br>SÓ RESCISAO                             |                                                | Data Admis.<br>01/01/2020 ?               | Resc.Efetiv.                                                                                                    |  |  |
| Pg Sab/Dom?<br>2 - Nao                        | Tipo Resc.*                                      | Desc.Tp.Resc<br>DISPENSA S/JUSTA CAUSA - INDEN | Data Aviso<br>15/01/2020                  |                                                                                                    |  |  |
| Aviso Previo<br>30,00                         | Aviso Cump.<br>0,00                              | Aviso Inde.<br>30,00 🛷                         | Dt. Demissao*<br>15/01/2020               | Dt. Homologa*<br>15/01/2020                                                                                                    |  |  |
| Data Geracao*<br>15/01/2020                   | Mes p <mark>/</mark> Media<br>N                  | Dias Fer.Ven                                   | Dias Fer.Pro                              | Dias Fer Avi                                                                                                    |  |  |
| ▶ Codigo Verba ▶ Descricao                    | ▶ Tipo ▶ Horas/Dias ▶<br>0,00                    | Valor                                          | ▶ Periodo ▶ Roteiro ▶ Nr. Pagto ▶         | Data Pagto. F C. de Custo F Seq. Verba                                                                                                    |  |  |
|                                               |                                                  |                                                |                                           |                                                                                                    |  |  |
| 4                                             |                                                  |                                                |                                           |                                                                                                    |  |  |

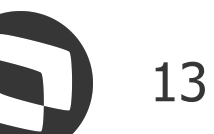

TOTVS Educacional (TOTVS) 02.9.0007

### **4**0

Em Outras Ações é possível incluir, alterar ou excluir os lançamentos nas rotinas Lançamentos por Funcionários, Lançamentos Fixos ou Valores Futuros 50

Através de Outras Ações também é possível visualizar ou alterar o Controle Dias de Direito e Ausências do funcionário

### **6**°

Em Outras Ações também é possível integrar os roteiros de Beneficios, Férias e o Ponto Eletrônico

| S Manutenção Tabe                | las [02.9.0007] × | Rescisão (02.9.00 | 007] × Verbas            | [02.9.0007] × Ges              | stão Funcio | nários (02.9.0 | 007] ×   |
|----------------------------------|-------------------|-------------------|--------------------------|--------------------------------|-------------|----------------|----------|
| TOTVS   Ges                      | tão de Pe         | ssoal             |                          |                                |             |                |          |
| Rescisões - I                    | INCLUIR           |                   |                          |                                |             |                |          |
|                                  | R                 | escisão           |                          |                                |             |                | E        |
| Matricula*                       |                   | Nom               | ie*                      |                                |             |                |          |
| 000078                           |                   | só                | RESCISAO                 |                                |             |                |          |
| Pg Sab/Dom?                      |                   | Tipo              | Resc.*                   |                                |             | Desc.Tp.R      | lesc     |
| 2 - Nao                          | *                 | 01                | ٩                        |                                |             | DISPENSA       | A S/JUST |
| Aviso Previo                     |                   | Avis              | o Cump.                  | <u>_</u>                       |             | Aviso Inde     | 3.       |
| 30,00 🧼                          |                   |                   | 0,00 🧼                   | ]                              |             | 30             | ,00 🌖    |
| Data Geracao*                    |                   | Mes               | p/Media                  |                                |             | Dias Fer.V     | 'en      |
| 15/01/2020                       | m                 | N                 | 1                        |                                | 1           | 0              | 00 🖌     |
| <ul> <li>Codigo Verba</li> </ul> | ) Des             | scricao           | <ul> <li>Tipo</li> </ul> | <ul> <li>Horas/Dias</li> </ul> | F           | Valor          | •        |
|                                  |                   |                   |                          | 0,0                            | D           |                | 0,00     |
|                                  |                   |                   |                          |                                |             |                |          |

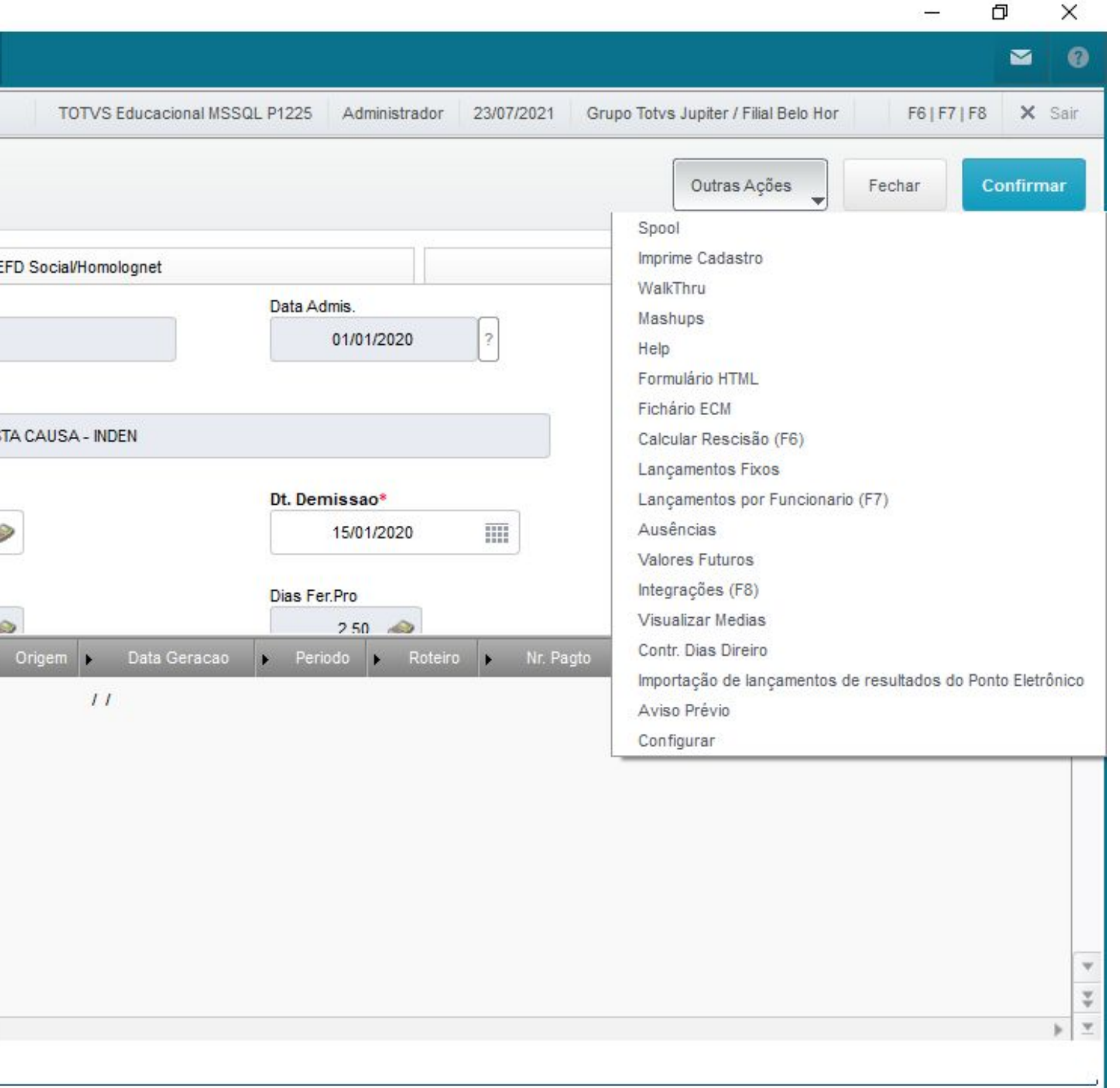

### 70

É possível imprimir o demonstrativo de médias em Outras Ações, o que aconselhamos sempre fazer, no lugar de imprimir diretamente pela rotina de Médias

### 80

Para realizar o cálculo dos valores da rescisão, clique em F6 ou em Outras Ações>Calcular Rescisão

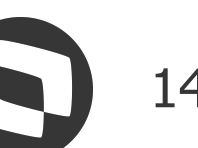

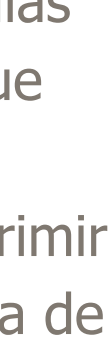

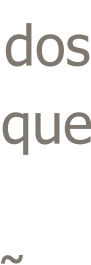

|            | /S Educaciona | al (101VS) 02.9.0007                          |                               |                                   |                                   |                                | 2 <del></del> -           | <b>U</b>   | Î            |
|------------|---------------|-----------------------------------------------|-------------------------------|-----------------------------------|-----------------------------------|--------------------------------|---------------------------|------------|--------------|
| 9          | Manutenção Ta | abelas [02.9.0007] × Rescisão [02.9.00        | 007] × Verbas [02.9.0007] ×   | Gestão Funcionários [02.9.0007] × |                                   |                                |                           |            |              |
| 01         | rvs   Ge      | estão de Pessoal                              |                               | TOTVS                             | Educacional MSSQL P1225 Administr | ador 23/07/2021 Grupo Totvs    | Jupiter / Filial Belo Hor | )          | <b>≺</b> Sai |
| ]          |               |                                               |                               | Cálculo de Rescisão               |                                   |                                |                           |            |              |
| un         | cionários     | 6                                             |                               |                                   |                                   |                                |                           | G          | )            |
| <u>R</u> e | scisao Coleti | iva Integração                                | <u>O</u> utras Ações ▼        |                                   |                                   | Pesquisar                      |                           | ٩          | Filtr        |
|            |               | Filial                                        | <ul> <li>Matricula</li> </ul> | ▶ Nome                            | Data Nasc.                        | Centro Custo                   | Data Admi                 | S.         |              |
|            | D MG 01       | -Filial BELO HOR                              | 000075                        | INTERMITENTE SEMANALISTA          | 01/01/1990                        | 001                            | 01/01/2020                |            |              |
|            | D MG 01       | -Filial BELO HOR                              | 000076                        | TITULO ADIANTAMENTO               | 01/01/1990                        | 001                            | 01/01/2020                |            |              |
|            |               |                                               |                               |                                   |                                   |                                |                           |            |              |
|            | D MG 01       | I -Filial BELO HOR                            | 000078                        | SÓ RESCISAO                       | 01/01/1990                        | 001                            | 01/01/2020                |            |              |
|            | Ð MG 01       | -Filial BELO HOR                              | 000079                        | ADICIONAL RESCISÃO                | 61/01/1990                        | 001                            | 01/01/2019                |            |              |
|            |               |                                               |                               |                                   |                                   |                                |                           |            |              |
|            | D MG 01       | -Filial BELO HOR                              | 000081                        | INSS RESCISAO INSSFM=S            | 01/01/1990                        | 001                            | 03/10/2018                |            |              |
|            |               | -Filial BELO HOR                              |                               |                                   |                                   |                                |                           |            |              |
| (          |               |                                               |                               |                                   |                                   |                                |                           |            | •            |
| ab         | eçalho d      | le rescisão                                   |                               |                                   |                                   | Há filtros aplicados ao browse | Remover                   | <b>6</b> ¢ | 2            |
| + jr       | ncluir        | <u>V</u> isualizar <u>O</u> utras Açõe        | s 🔻                           |                                   |                                   |                                |                           | ٩          | <u>Filtr</u> |
|            |               | Filtro<br>Sem registros para o filtro seleció | onado.                        |                                   |                                   |                                |                           |            |              |

### **1**0

Selecione o funcionário no grid superior

20

Com o funcionário selecionado, clique em Incluir

| A F |                            |             |
|-----|----------------------------|-------------|
|     | Filtro                     |             |
| S   | Sem registros para o filtr | selecionado |

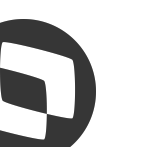

### TOTVS Educacional (TOTVS) 02.9.0007

Verbas [02.9.0007] × Rescisão [02.9.0007] ×

TOTVS | Gestão de Pessoal

### 30

Preencha o cabeçalho de acordo com a necessidade de cálculo, mas...

|                                  | Rescisão                                                                                               | EFI                                                |                                        |                                                    |                          |  |  |  |
|----------------------------------|----------------------------------------------------------------------------------------------------|----------------------------------------------------|----------------------------------------|----------------------------------------------------|--------------------------|--|--|--|
| Matricula*                       |                                                                                                    | Nome*                                              |                                        |                                                    |                          |  |  |  |
| 000078                           |                                                                                                    | SÓ RESCISAO                                        |                                        |                                                    |                          |  |  |  |
| Pg Sab/Dom?                      |                                                                                                    | Tipo Resc.*                                        |                                        | Desc.Tp.Resc                                       |                          |  |  |  |
| 2 - Nao                          | *                                                                                                    | 01 Q                                               |                                        | DISPENSA S/J                                       | USTA CA                  |  |  |  |
| Aviso Previo<br>30,00            |                                                                                                    | Aviso Cump.                                        | Aviso Inde.                            |                                                    |                          |  |  |  |
|                                  |                                                                                                    | 0,00 🧼                                             | 0,00 🧼                                 |                                                    |                          |  |  |  |
| Data Geracao*                    |                                                                                                    | Mes p/Media                                        | Dias Fer.Ven                           |                                                    |                          |  |  |  |
| 15/01/2020                       |                                                                                                    | N                                                  |                                        | 0.00                                               | ~                        |  |  |  |
| Codigo Verba                     | Descricao                                                                                              | ▶ Tipo                                             | Horas/Dias                             | Valor                                              | <ul> <li>Orig</li> </ul> |  |  |  |
| 005                              | NONA HORA                                                                                              | Valor                                              | 0,00                                   | 10,00                                              | I                        |  |  |  |
|                                  | D S D HODA EVTD 35                                                                                     | Horas                                              | 1.48                                   | 20,20                                              | R                        |  |  |  |
| 16                               | D.S.R. HORALATE 35                                                                                     | Tionas                                             |                                        |                                                    |                          |  |  |  |
| 16<br>26                         | SALDO DE SALARIO 48                                                                                    | Horas                                              | 15,00                                  | 1.500,00                                           | R                        |  |  |  |
| 16<br> 26<br> 44                 | SALDO DE SALARIO 48<br>FER PROPORCIONAIS 87                                                            | Horas<br>Valor                                     | 15,00<br>1,12                          | 1.500,00<br>250,00                                 | R<br>R                   |  |  |  |
| 116<br>126<br>144<br>60          | SALDO DE SALARIO 48<br>FER PROPORCIONAIS 87<br>AVISO INDENIZADO 111                                    | Horas<br>Valor<br>Valor                            | 15,00<br>1,12<br>30,00                 | 1.500,00<br>250,00<br>3.000,00                     | R<br>R<br>R              |  |  |  |
| 16<br>26<br>44<br>60<br>63       | SALDO DE SALARIO 48<br>FER PROPORCIONAIS 87<br>AVISO INDENIZADO 111<br>13º INDENIZ RESC 114            | Horas<br>Valor<br>Valor<br>Valor                   | 15,00<br>1,12<br>30,00<br>1,12         | 1.500,00<br>250,00<br>3.000,00<br>250,00           | R<br>R<br>R<br>R         |  |  |  |
| 16<br>26<br>44<br>60<br>63<br>10 | SALDO DE SALARIO 48<br>FER PROPORCIONAIS 87<br>AVISO INDENIZADO 111<br>13º INDENIZ RESC 114<br>HE 100% | Horas<br>Valor<br>Valor<br>Valor<br>Valor<br>Horas | 15,00<br>1,12<br>30,00<br>1,12<br>5,00 | 1.500,00<br>250,00<br>3.000,00<br>250,00<br>136,36 | R<br>R<br>R<br>R         |  |  |  |

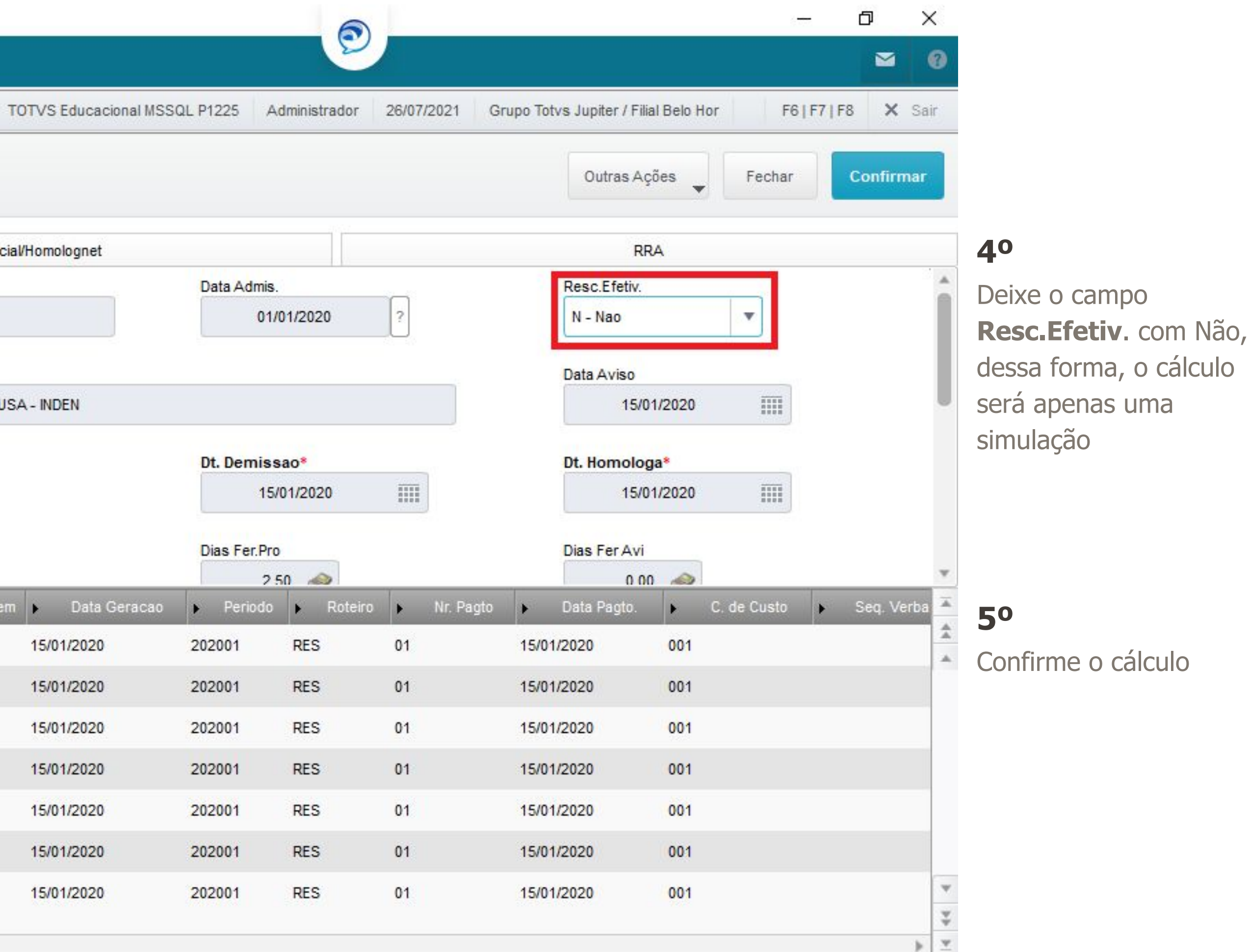

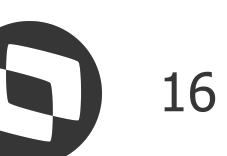

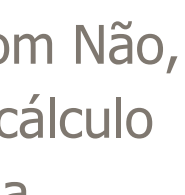

| IVS I Gestão de Pessoal              |                               | TOTVS                    | Educacional MSSQL P1225 Administra | ador 26/07/2021 Grupo Totys    | Jupiter / Filial Belo Hor | 2 |
|--------------------------------------|-------------------------------|--------------------------|------------------------------------|--------------------------------|---------------------------|---|
|                                      |                               |                          |                                    |                                |                           |   |
|                                      |                               | Calculo de Rescisao      |                                    |                                |                           |   |
| icionarios                           |                               |                          |                                    |                                |                           | G |
| escisao Coletiva Integração          | Outras Ações 🔻                |                          |                                    | Pesquisar                      | ٩                         |   |
| Filial                               | Matricula                     | • Nome                   | Data Nasc.                         | Centro Custo                   | Data Admis.               |   |
| D MG 01 -Filial BELO HOR             | 000075                        | INTERMITENTE SEMANALISTA | 01/01/1990                         | 001                            | 01/01/2020                |   |
| D MG 01 -Filial BELO HOR             | 000076                        | TITULO ADIANTAMENTO      | 01/01/1990                         | 001                            | 01/01/2020                |   |
|                                      |                               |                          |                                    |                                |                           |   |
| D MG 01 -Filial BELO HOR             | 000078                        | SÓ RESCISAO              | 01/01/1990                         | 001                            | 01/01/2020                |   |
|                                      |                               |                          |                                    |                                |                           |   |
|                                      |                               |                          |                                    |                                |                           |   |
| D MG 01 -Filial BELO HOR             | 000081                        | INSS RESCISAO INSSFM=S   | 01/01/1990                         | 001                            | 03/10/2018                |   |
| D MG 01 -Filial BELO HOR             |                               |                          |                                    |                                |                           |   |
|                                      |                               |                          |                                    |                                |                           |   |
| beçalho de rescisão                  |                               |                          |                                    | Há filtros aplicados ao browse | Remover C                 | ξ |
| ncluir Visualizar <u>O</u> utras Açõ | es 🔻                          |                          |                                    |                                | ٩                         |   |
| Filial                               | <ul> <li>Matricula</li> </ul> | Nome                     | Resc.Efetiv.                       | Pg Sab/Dom?                    | Tipo Resc.                |   |
| ) MG 01 -Filial BELO HOR             | 000078                        | SÓ RESCISAO              | Nao                                | Nao                            | 01                        |   |

### **6**0

Ao confirmar, a rescisão ficará com a legenda azul, pois a rescisão foi apenas simulada

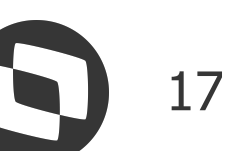

| TC  | TVS   Gestão de Pessoal        |                | TOTVS                    | Educacional MSSQL P1225 Administra | dor 26/07/2021 Grupo Totvs .   | Jupiter / Filial Belo Ho |
|-----|--------------------------------|----------------|--------------------------|------------------------------------|--------------------------------|--------------------------|
|     |                                |                | Cálculo de Rescisão      |                                    |                                |                          |
| Fu  | incionários                    |                |                          |                                    |                                |                          |
|     | escisao Coletiva Integração    | Outras Ações 🔻 |                          |                                    | Pesquisar                      |                          |
|     | Filial                         | Matricula      | ▶ Nome                   | Data Nasc.                         | ► Centro Custo                 | Data Adn                 |
|     | D MG 01 -Filial BELO HOR       | 000075         | INTERMITENTE SEMANALISTA | 01/01/1990                         | 001                            | 01/01/2020               |
| 0   | D MG 01 -Filial BELO HOR       | 000076         | TITULO ADIANTAMENTO      | 01/01/1990                         | 001                            | 01/01/2020               |
| •   |                                |                |                          |                                    |                                |                          |
| ۲   | D MG 01 -Filial BELO HOR       | 000078         | SÓ RESCISAO              | 01/01/1990                         | 001                            | 01/01/2020               |
| •   |                                |                |                          |                                    |                                |                          |
| •   |                                |                |                          |                                    |                                |                          |
|     | D MG 01 -Filial BELO HOR       | 000081         | INSS RESCISAO INSSFM=S   | 01/01/1990                         | 001                            | 03/10/2018               |
| 0   | D MG 01 -Filial BELO HOR       |                |                          |                                    |                                |                          |
| 4 6 |                                |                |                          |                                    |                                |                          |
| Ca  | abeçalho de rescisão           |                |                          |                                    | Há filtros aplicados ao browse | Remover                  |
|     | Incluir Visualizar Outras Açõe | es 🔻           |                          |                                    |                                |                          |
|     | Filial                         | Matricula      | Nome                     | Resc.Efetiv.                       | Pg Sab/Dom?                    | Tipo Re                  |
|     | D MG 01 -Filial BELO HOR       | 000078         | SÓ RESCISAO              | Nao                                | Nao                            | 01                       |

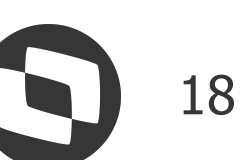

| Verbas [02.9.0007] × Rescisão [02.9.0007] | ×           |            |                      |                            |      |
|-------------------------------------------|-------------|------------|----------------------|----------------------------|------|
| TOTVS   Gestão de Pessoal                 |             |            |                      | TOT                        | TV   |
| Rescisões - INCLUIR                       |             |            |                      |                            |      |
| Rescisão                                  |             |            |                      | EFD Social/H               | lor  |
| Matricula*                                | Nome*       |            |                      |                            |      |
| 000078                                    | SÓ RESCISAO |            |                      |                            |      |
| Pg Sab/Dom?                               | Tipo Resc.* |            | Desc.Tp.Resc         |                            |      |
| 2 - Nao 🔻                                 | 01 Q        |            | DISPENSA S/J         | USTA CAUSA                 | - IN |
| Aviso Previo                              | Aviso Cump. |            | Aviso Inde.          |                            |      |
| 30,00 🧼                                   | 0,00 🧼      |            | 30,00                |                            |      |
| Data Geracao*                             | Mes p/Media |            | Dias Fer.Ven         |                            |      |
| 15/01/2020                                | N           |            | 0.00                 | 2                          | _    |
| Codigo Verba     Descricao                | ► Tipo I    | Horas/Dias | Valor                | <ul> <li>Origem</li> </ul> | ×.   |
| 005 NONA HORA                             | Valor       | 0,00       | 1 <mark>0,0</mark> 0 | 1                          | 15   |
| 116 D.S.R. HORA EXTR 35                   | Horas       | 1,48       | 20,20                | R                          | 15   |
| 126 SALDO DE SALARIO 48                   | Horas       | 15,00      | 1.500,00             | R                          | 15   |
| 144 FER PROPORCIONAIS 87                  | Valor       | 1,12       | 250,00               | R                          | 15   |
| 160 AVISO INDENIZADO 111                  | Valor       | 30,00      | 3.000,00             | R                          | 15   |
| 163 13º INDENIZ RESC 114                  | Valor       | 1,12       | 250,00               | R                          | 15   |
| 210 HE 100%                               | Horas       | 5,00       | 136,36               | 1                          | 15   |
| 4.0                                       |             |            |                      |                            |      |
|                                           |             |            |                      |                            |      |

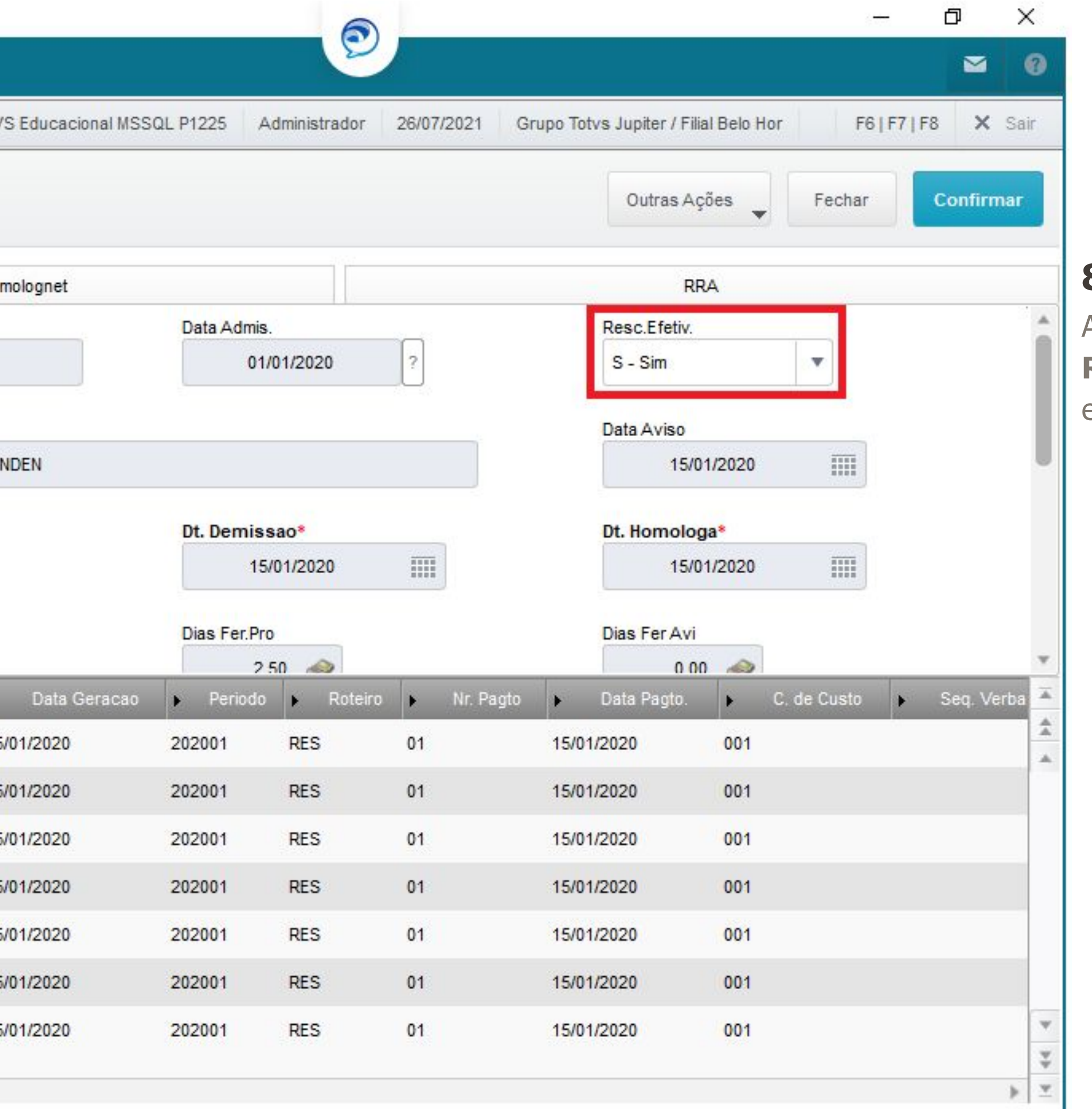

### 80

Altere o campo **Resc.Efetv.** para SIM e Confirme a rescisão

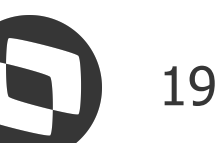

| 0   | TVS   Gestão de Pessoal                         |                 |                          | TOTVS Educacional MSSQL P1225 Administra | ador 26/07/2021 Grupo Totvs    | Jupiter / Filial Belo Hor | × Sair     |
|-----|-------------------------------------------------|-----------------|--------------------------|------------------------------------------|--------------------------------|---------------------------|------------|
| ]   |                                                 |                 | Cálculo de R             | escisão                                  |                                |                           | *          |
| -ur | ncionários                                      |                 |                          |                                          |                                |                           | <b>6</b> Ø |
| Re  | escisao Coletiva Integração O                   | utras Ações 🛛 🔻 |                          |                                          | Pesquisar                      | ٩                         | Filtrar    |
|     | Filial                                          | ▶ Matricula     | • Nome                   | Data Nasc.                               | Centro Custo                   | Data Admis.               | 2          |
| )   | D MG 01 -Filial BELO HOR                        | 000184          | DSR COMPLEMENTAR         | 01/01/1990                               | 001                            | 07/01/2019                |            |
|     | D MG 01 -Filial BELO HOR                        | 000185          | DSR COMPLEMENTAR         | 01/01/1990                               | 001                            | 07/01/2019                |            |
| )   | D MG 01 -Filial BELO HOR                        | 000186          | AUSENCIA FECHAMENTO      | 01/01/1990                               | 001                            | 01/03/2017                |            |
| )   | D MG 01 -Filial BELO HOR                        | 000187          | RATEIO PROLABORE         | 01/01/1990                               | 001                            | 01/06/2018                | 01         |
| )   | D MG 01 -Filial BELO HOR                        | 000188          | RATEIO PROLABORE         | 01/01/1990                               | 003                            | 01/06/2018                | 01         |
| )   | D MG 01 -Filial BELO HOR                        | 000189          | PERICULO VERBAS RESCISÃO | 01/01/1990                               | 001                            | 01/01/2019                |            |
| )   | D MG 01 -Filial BELO HOR                        | 000190          | ROTEIRO RTF              | 01/01/1990                               | 001                            | 01/01/2020                |            |
|     | D MG 01 -Filial BELO HOR                        | 000191          | VEX P_MULTIV             | 01/01/1990                               | 001                            | 01/01/2019                | 1          |
|     |                                                 |                 |                          |                                          |                                |                           | ▶ 3        |
| Cal | beçalho de rescisão                             |                 |                          |                                          | Há filtros aplicados ao browse | Remover                   | ¢ ×        |
| +1  | Incluir <u>V</u> isualizar <u>O</u> utras Ações | *               |                          |                                          |                                | ٩                         | Filtrar    |
|     | Filial                                          | ▶ Matricula     | Nome                     | Resc.Efetiv.                             | Pg Sab/Dom?                    | Tipo Resc.                |            |
|     | ) MG 01 -Filial BELO HOR                        | 000078          | SÓ RESCISAO              | Sim                                      | Nao                            | 01                        | DI         |

### 90

Rescisão efetiva, pois a legenda ficou vermelha

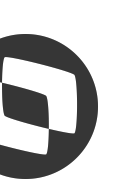

# **M** Cálculo de rescisão - Como recalcular?

| 0   | Verbas [02.9.0007] × R | escisao [02.9.0007] × |                        |                     |
|-----|------------------------|-----------------------|------------------------|---------------------|
| TO  | TVS   Gestão           | de Pessoal            |                        |                     |
|     |                        |                       |                        | C                   |
| Fur | ncionários             |                       |                        |                     |
| Re  | escisao Coletiva       | <u>I</u> ntegração    | <u>O</u> utras Ações ▼ |                     |
|     |                        | Filial                | Matricula              | ×                   |
| 9   | D MG 01 -Filial E      | BELO HOR              | 000184                 | DSR COMPLEMENTAR    |
| 0   | D MG 01 -Filial E      | ELO HOR               | 000185                 | DSR COMPLEMENTAR    |
| 0   | D MG 01 -Filial E      | BELO HOR              | 000186                 | AUSENCIA FECHAMENT  |
| 0   | D MG 01 -Filial E      | BELO HOR              | 000187                 | RATEIO PROLABORE    |
| 0   | D MG 01 -Filial E      | BELO HOR              | 000188                 | RATEIO PROLABORE    |
| 0   | D MG 01 -Filial E      | BELO HOR              | 000189                 | PERICULO VERBAS RES |
| •   | D MG 01 -Filial E      | BELO HOR              | 000190                 | ROTEIRO RTF         |
| 0   | D MG 01 -Filial E      | BELO HOR              | 000191                 | VEX P_MULTIV        |

### 10

Para o funcionário que já está com a rescisão calculada, clique em Incluir

| +) | ncluir | ⊻isualizar        | <u>O</u> utras Ações ▼ |                             |             |
|----|--------|-------------------|------------------------|-----------------------------|-------------|
|    |        | Filia             | ı                      | <ul> <li>Matricu</li> </ul> | la          |
|    | D MG ( | 01 -Filial BELO H | OR                     | 000078                      | SÓ RESCISAO |

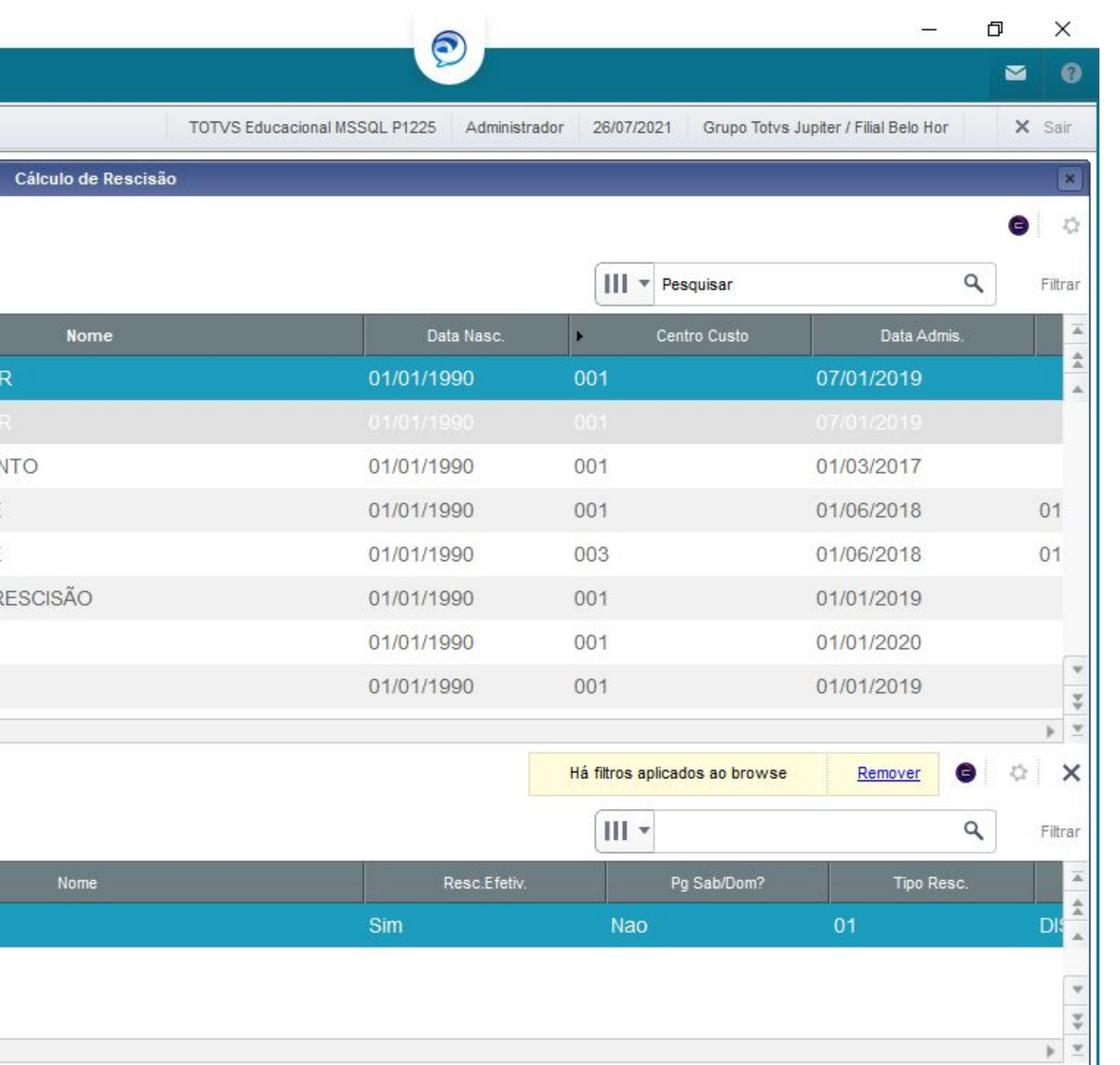

### **IMPORTANTE!**

só é possível para rescisão original, para complementares não existe recálculo.

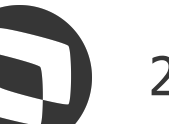

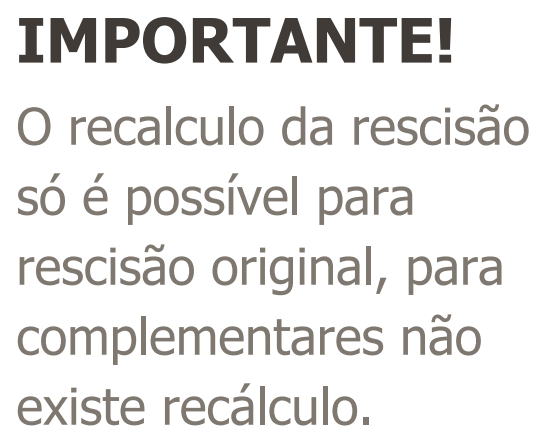

# M Cálculo de rescisão - Como recalcular?

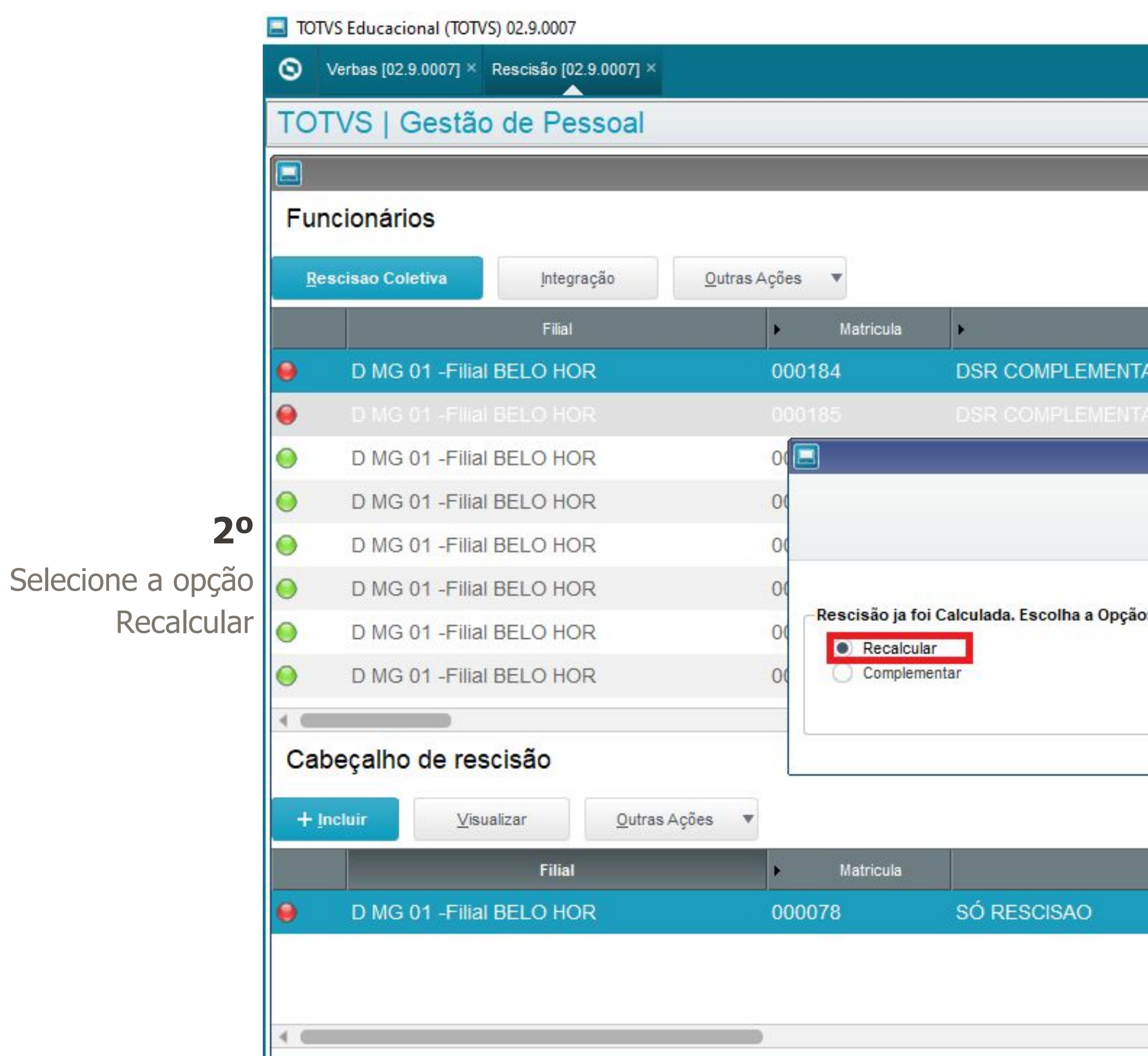

| TOTVS Educ       | acional MSSQL P1225 Administra | dor 26/07/2021 Grupo Totys                                                                                      | s Jupiter / Filial Belo Hor | XS |
|------------------|--------------------------------|----------------------------------------------------------------------------------------------------|-----------------------------|----|
| culo de Rescisão |                                |                                                                                                    |                             | G  |
|                  |                                | Pesquisar                                                                                                    | ٩                           | Fi |
| Nome             | Data Nasc.                     | ► Centro Custo                                                                                                  | Data Admis.                 |    |
|                  | 01/01/1990                     | 001                                                                                                    | 07/01/2019                  |    |
|                  |                                |                                                                                                    |                             |    |
| culo de Rescisão |                                | ×] 001                                                                                                    | 01/03/2017                  |    |
| Outras A cões    | Cancelar Salvar                | 001                                                                                                    | 01/06/2018                  | 0  |
| Outras Ações     |                                | 003                                                                                                    | 01/06/2018                  | 0  |
|                  |                                | 001                                                                                                    | 01/01/2019                  |    |
|                  |                                | 001                                                                                                    | 01/01/2020                  |    |
|                  |                                | 001                                                                                                    | 01/01/2019                  |    |
|                  |                                |                                                                                                    |                             | •  |
|                  |                                | Há filtros aplicados ao browse                                                                                  | Remover G                   | \$ |
|                  |                                |                                                                                                    | ٩                           | Fi |
| Nome             | Resc.Efetiv.                   | Pg Sab/Dom?                                                                                                    | Tipo Resc.                  |    |
|                  |                                | Alexand and a second second second second second second second second second second second second second second | 04                          |    |

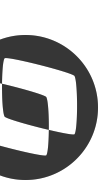

### **M** Cálculo de rescisão - Como recalcular?

| TOTVS Educacional (TOTVS) 02.9.0007   |                      |                                |                                      | —                                             | ð ×        |
|---------------------------------------|----------------------|--------------------------------|--------------------------------------|-----------------------------------------------|------------|
| Verbas [02.9.0007] × Rescisão [02.9.0 | 0007] ×              |                                | <b>B</b>                             |                                               | ≥ (        |
| OTVS   Gestão de Pess                 | oal                  | TOTVS Educacional N            | ISSQL P1225 Administrador 26/07/2021 | Grupo Totvs Jupiter / Filial Belo Hor F6   F7 | F8 X Sai   |
| Rescisões - INCLUIR                   |                      |                                |                                      | Outras Ações 🗸 Fechar                         | Confirmar  |
| Resci                                 | são                  | EFD Social/Homolognet          |                                      | RRA                                           |            |
| Matricula*                            | Nome*                |                                | Data Admis.                          | Resc.Efetiv.                                  |            |
| 000078                                | SÓ RESCISAO          |                                | 01/01/2020 ?                         | S - Sim 💌                                     |            |
| og Sab/Dom?                           | Tipo Resc.*          | Desc.Tp.Resc                   |                                      | Data Aviso                                    |            |
| 2 - Nao 💌                             | 01 Q                 | DISPENSA S/JUSTA CAUSA - INDEN |                                      | 15/01/2020                                    |            |
| Aviso Previo                          | Aviso Cump.          | Aviso Inde.                    | Dt. Demissao*                        | Dt. Homologa*                                 |            |
| 30,00 🧼                               | 0,00                 | 30,00 🧼                        | 15/01/2020                           | 15/01/2021                                    |            |
| Data Geracao*                         | Mes p/Media          | Dias Fer.Ven                   | Dias Fer.Pro                         | Dias Fer Avi                                  |            |
| 15/01/2020                            |                      | 0.00 📣                         | 2 50 📣                               | 0 00 📣                                        |            |
| Codigo Verba Descric                  | cao Fipo Fioras/Dias | Valor Data Gerace              | ao Periodo Proteiro Print            | Pagto Data Pagto. C. de Custo                 | Seq. Verba |
|                                       | 0,00                 | 0,00 / /                       |                                      | 11                                            |            |
|                                       |                      |                                |                                      |                                               |            |
|                                       |                      |                                |                                      |                                               |            |
|                                       |                      |                                |                                      |                                               |            |
|                                       |                      |                                |                                      |                                               |            |
|                                       |                      |                                |                                      |                                               |            |
|                                       |                      |                                |                                      |                                               |            |
|                                       |                      |                                |                                      |                                               |            |
|                                       |                      |                                |                                      |                                               | >          |
|                                       |                      |                                |                                      |                                               |            |

### 30

Informe a Data de Homologação

### **4**0

Calcule a rescisão (F6) e confirme o cálculo

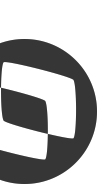

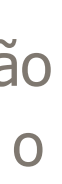

TOTVS Educacional (TOTVS) 02.9.0007 S Verbas [02.9.0007] × Rescisão [02.9.0007] × TOTVS | Gestão de Pessoal Funcionários Outras Ações Rescisao Coletiva Integração W Filial Matricula Þ • 0 D MG 01 -Filial BELO HOR 000001 RAPHAELA ARBIX PR 0 000002 JOYCE AUTONOMA D MG 01 -Filial BELO HOR D MG 01 -Filial BELO HOR 000003 **TESTE FABIO PROC** 0 D MG 01 -Filial BELO HOR 000005 ALINE COMISSIONAD D MG 01 -Filial BELO HOR 000006 **BRUNA COMISSIONAI** D MG 01 -Filial BELO HOR 000007 BARBARA RAIS D MG 01 -Filial BELO HOR TESTE 3151165 800000 D MG 01 -Filial BELO HOR 000009 TESTE 2464959 Cabeçalho de rescisão + Incluir Outras Ações 🔻 Visualizar A Filtro Sem registros para o filtro selecionado.

10

Clique no botão Rescisão Coletiva

|                  |                   |                       |                                                                                                    | ( <del></del>             | 6           | i X        |
|------------------|-------------------|-----------------------|----------------------------------------------------------------------------------------------------|---------------------------|-------------|------------|
|                  |                   |                       |                                                                                                    |                           |             | ≅ 6        |
|                  | TOTVS Educacional | MSSQL P1225 Administr | rador 26/07/2021 Grupo Totvs                                                                                     | Jupiter / Filial Belo Hor |             | × Sair     |
| Cálculo de Resci | isão              |                       |                                                                                                    |                           |             | 2          |
|                  |                   |                       |                                                                                                    |                           |             | <b>G</b> 3 |
|                  |                   |                       | Pesquisar                                                                                                    |                           | ٩           | Filtra     |
| Nome             |                   | Data Nasc.            | Centro Custo                                                                                                    | Data Admi                 | s.          |            |
| AB               |                   | 03/10/1985            | 003                                                                                                    | 01/01/2018                |             |            |
|                  |                   | 01/01/1986            | 001                                                                                                    | 01/01/2018                |             |            |
| 005              |                   | 08/05/1989            | 001                                                                                                    | 17/11/2016                |             |            |
|                  |                   | 01/01/1985            | 005                                                                                                    | 01/01/2015                |             |            |
| SR               |                   | 05/05/1985            | 005                                                                                                    | 01/11/2016                |             |            |
|                  |                   | 01/01/1985            | 001                                                                                                    | 01/01/2017                |             |            |
|                  |                   | 08/05/1989            | 001                                                                                                    | 01/07/2017                |             |            |
|                  |                   | 08/05/1989            | 001                                                                                                    | 20/01/2018                |             |            |
|                  |                   |                       |                                                                                                    |                           |             | •          |
|                  |                   |                       | Há filtros aplicados ao browse                                                                                   | Remover                   | 8           | 0          |
|                  |                   |                       | and the second second second second second second second second second second second second second second second | a structure of            | 0.022.024.0 |            |
|                  |                   |                       |                                                                                                    |                           | ٩           | Filtra     |

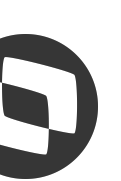

### 

### 20

Sistema abrirá a tela abaixo, preencha de acordo com a necessidade de cálculo

### 30

No item Tipo de Cálculo temos as seguintes opções: Calcular, Simular, Efetivar e Excluir

| TOTVS Educaci                                                                                                    | onal (TOTVS) 02.9.0 | 0007             |                                                                                                    |    |                   | 6                             | 0             |            | 5 <del></del>                         | ð X       |
|----------------------------------------------------------------------------------------------------|---------------------|------------------|----------------------------------------------------------------------------------------------------|----|-------------------|-------------------------------|---------------|------------|---------------------------------------|-----------|
| Verbas [02.                                                                                                    | 9.0007] × Rescisã   | io [02.9.0007] × |                                                                                                    |    |                   | 2                             |               |            |                                       | ₩ 0       |
| OTVS                                                                                                    | Gestão de l         | Pessoal          |                                                                                                    |    |                   | TOTVS Educacional MSSQL P1225 | Administrador | 26/07/2021 | Grupo Totvs Jupiter / Filial Belo Hor | × Sair    |
| 0                                                                                                    |                     |                  |                                                                                                    |    | Rescisao Coletiva |                               |               |            |                                       | ×         |
|                                                                                                    |                     |                  |                                                                                                    |    |                   |                               |               | C          | Outras Ações 🗸 Cancelar               | Confirmar |
|                                                                                                    |                     |                  |                                                                                                    |    | Gerais            |                               |               |            |                                       |           |
|                                                                                                    |                     |                  |                                                                                                    |    |                   |                               |               |            |                                       |           |
| Tipo de Calculo:<br>Processo:<br>Roteiro:<br>Periodo:<br>Data Inicio:<br>Paga Sab. Dom.<br>Tipo Rescisao:<br>Data do Aviso:<br>Data Rescisao:<br>Data Geração: | Calcular            |                  | Descricao:<br>Descricao:<br>Nro Pagto:<br>Data Fim:<br>Mês p/ Média:<br>Descricao:<br>Dias Aviso:<br>Dias Aviso:<br>Dias Aviso:<br>Data Homolog:<br>Cump. Aviso | // |                   |                               |               |            |                                       |           |
| Filtro Rapido                                                                                                    | Alterar Filtro      | Incluir Filtro   |                                                                                                    |    |                   |                               |               |            |                                       |           |

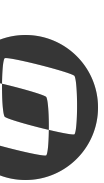

| TOTVS Educacional (TOTVS) 02.9 | 9.0007            |                 |                      |           |                     |                                                                                                    | E                 |               |            | 8 <del>-11</del>                      | đ        |
|--------------------------------|-------------------|-----------------|----------------------|-----------|---------------------|----------------------------------------------------------------------------------------------------|-------------------|---------------|------------|---------------------------------------|----------|
| S Verbas [02.9.0007] × Resci   | são (02.9.0007) × |                 |                      |           |                     |                                                                                                    | 2                 |               |            |                                       |          |
| TOTVS   Gestão de              | Pessoal           |                 |                      |           |                     | TOTVS Educad                                                                                                    | ional MSSQL P1225 | Administrador | 26/07/2021 | Grupo Totvs Jupiter / Filial Belo Hor | ×        |
| 3                              |                   |                 |                      |           | Rescisao Coletiva   |                                                                                                    |                   |               |            |                                       |          |
|                                |                   |                 |                      |           |                     |                                                                                                    |                   |               |            | Outras Ações 🖕 Cancelar               | Confirma |
|                                |                   |                 |                      |           | Gerais              |                                                                                                    |                   |               |            |                                       |          |
|                                |                   |                 |                      |           |                     |                                                                                                    |                   |               |            |                                       |          |
|                                |                   |                 |                      |           | Expressão de Filtro |                                                                                                    |                   |               |            |                                       |          |
| Tipo de Calculo: Calcular      | •                 |                 | Campon               | 00        | Expressao de Filito | Evoraçaã                                                                                                    |                   |               |            |                                       |          |
| Processo:                      | ٩                 | Descricao:      | Cod. Depto.          |           | ual a               | The second second secon | ?                 |               |            |                                       |          |
| Roteiro:                       |                   | Descricao:      | ()                   | e         | ou Ex               | pressão                                                                                                    | Adiciona          |               |            |                                       |          |
| Periodo:                       |                   | Nro Pagto:      | Filtro:              |           |                     |                                                                                                    | -                 |               |            |                                       |          |
| Data Inicio: / /               |                   | Data Fim:       | (Cod. Depto. Igual a | a "001 ") |                     |                                                                                                    |                   |               |            |                                       |          |
| Paga Sab. Dom.: Sim            | v                 | Mês p/ Média:   |                      |           |                     |                                                                                                    |                   |               |            |                                       |          |
| Tipo Rescisao:                 | ٩                 | Descricao:      |                      |           |                     |                                                                                                    |                   |               |            |                                       |          |
| Data do Aviso: / /             |                   | Dias Aviso:     | Limpa Filtro         | Desfazer  | Alterar Valores     | Ok                                                                                                    | Cancelar          |               |            |                                       |          |
| Dias Av. Cump.:                |                   | Dias Av. Inde.: |                      |           |                     |                                                                                                    |                   |               |            |                                       |          |
| Data Rescisao: / /             |                   | Data Homolog:   | 11                   |           |                     |                                                                                                    |                   |               |            |                                       |          |
| Data Geração: / /              |                   | Cump. Aviso     |                      |           | V                   |                                                                                                    |                   |               |            |                                       |          |
|                                |                   |                 |                      |           |                     |                                                                                                    |                   |               |            |                                       |          |
| Filtro Rapido Alterar Filtro   | Incluir Filtro    |                 |                      |           |                     |                                                                                                    |                   |               |            |                                       |          |
|                                |                   |                 |                      |           |                     |                                                                                                    |                   |               |            |                                       |          |
|                                |                   |                 |                      |           |                     |                                                                                                    |                   |               |            |                                       |          |

### **4**0

Temos a opção de filtro rápido, onde é possível realizar os filtros incluindo as expressões conforme tela ao lado

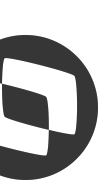

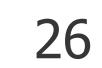

| Wetches (02.9.0007) × Rescalad (02.9.0007) ×         COTIVS   Cestão de Pessoal         Cotiva   Cestão de Pessoal         Rescaso Coletiva             Rescaso Coletiva             Outras Ações             Perode:         No Pesoricao:         Perode:         No Pesoricao:         Perode:         No Pesoricao:         Perode:         No Pesoricao:         Perode:         No Pesoricao:         Perode:         No Pesoricao:         Perode:         No Pesoricao:         Perode:         No Pesoricao:         Perode:         No Pesoricao:         Perode:         No Pesoricao:         Perode:         No Pesoricao:         Perode:         No Pesoricao:         Perode:         No Pesoricao:         Perode:         No Pesoricao:         Perodo:         No Pesoricao:         Perodo:         No Pesoricao:         Perodo:         No Pesoricao:         Perodo:         <                                                                                                    | TOTVS Educaciona  | I (TOTVS) 02.9.0007  |                 |              |                      |              |                      | F                  |               |            |                   | 8 <del></del>        | đ       | $\times$ |
|----------------------------------------------------------------------------------------------------|-------------------|----------------------|-----------------|--------------|----------------------|--------------|----------------------|--------------------|---------------|------------|-------------------|----------------------|---------|----------|
| TOTVS Gestão de Pessoal       TOTVS Educacional MISSQL P122: Administrador 2007/2021 Grupo Torks Jupiter / Fillal Beb Hor X S         Reacisao Coletiva         Outras Ações, Cancelar       Condiminar         Outras Ações, Cancelar       Condiminar         Outras Ações, Cancelar       Condiminar         Filial       Mérico úgual a V 2222222 9         Periode:       Inter ou gual a V 2222222 9         Centro Custo       Periode:       Filial       Mérico úgual a V 2222222 9         Centro Custo       Periode:       Inter ou gual a V 2222222 9         Centro Custo       Rescisao:       Periode:       Inter ou gual a V 2222222 9         Centro Custo       Referição do Valores do Filtro 2 data a V 2       2         Data hindo:       Inter ou gual a V 2222222 9         Centro Custo       Referição do Valore do Valore do Val                                                                                                    | S Verbas [02.9.00 | 007] × Rescisão (02  | .9.0007] ×      |              |                      |              |                      | 5                  |               |            |                   |                      |         | 0        |
| Cancelar       Conformat         Tpo de Calculo:       Cancelar       Conformat         Processo:       Quitas Ações       Cancelar       Conformat         Processo:       Descricas:       Cutras Ações       Cancelar       Conformat         Processo:       Descricas:       Filial       Mator ou igual a       ?         Priodo:       No Pagto:       Filial       Mator ou igual a       ?         Data fricio:       // III       Data Fric:       Periodo:       Paga Sab. Dom:       Sim v       Més pri Média:         Tpo Resciase:       Quitas Ações       Contor Custo       Centro Custo       Mator ou igual a       ?         Paga Sab. Dom:       Sim v       Més pri Média:       Mator ou igual a       ?       ?         Data fricio:       // III       Data Secias:       ?       ?       ?         Data do Avso:       // III       Data Nonoi;       ?       ?       ?         Data do Avso:       // III       Data fonoigual a       ?       ?       ?         Data do Avso:       // III       Data fonoigual a       ?       ?       ?         Data do Avso:       // III       Data fonoigual a       ?       ?       ? <td< th=""><th>TOTVS   Ge</th><th>estão de Pes</th><th>ssoal</th><th></th><th></th><th></th><th>TOTVS Educad</th><th>cional MSSQL P1225</th><th>Administrador</th><th>26/07/2021</th><th>Grupo Totvs Jupit</th><th>er / Filial Belo Hor</th><th>×</th><th>Sair</th></td<> | TOTVS   Ge        | estão de Pes         | ssoal           |              |                      |              | TOTVS Educad         | cional MSSQL P1225 | Administrador | 26/07/2021 | Grupo Totvs Jupit | er / Filial Belo Hor | ×       | Sair     |
| Cancelar       Conformar         Tipo de Calculor:           Processo:       Descricao:         Filial       Maior ou igual a v ??         Filial       Meror ou igual a v ???         Periodo:       Nro Pagio:         Centro Custo       Filial         Matricula       Vertor Custo         Paga Sab. Dom:       Sin v         Météry Média:       Matricula         Tipo Rescisso:       Quescricao:         Pilad do Aviso:       ////////////////////////////////////                                                                                                    | 3                 |                      |                 |              | Res                  | cisao Cole   | etiva .              |                    |               |            |                   |                      |         | ×        |
| Cancelar       Confirmar         Tipo de Calcular          Pocesso:       Quéras Ações         Quéras Ações       Cancelar         Pocesso:       Quéras Ações         Cancelar       Cuítimar         Filial       Maior ou igual a v         Periodo:       Niro Paglo:         Data Inicio:       ////////////////////////////////////                                                                                                    |                   |                      |                 |              |                      |              |                      |                    |               | _          |                   |                      |         |          |
| Tpo de Calculo:       Calcular <ul> <li>Alteração dos Valores do Filtro -&gt; SRA - Funcionários</li></ul>                                                                                                    |                   |                      |                 |              |                      |              |                      |                    |               |            | Dutras Ações 👻    | Cancelar             | Confirm | ar       |
| Tipo de Calculo: Calcular   Processo: Q   Descricao:   Prindo:   Data Inicio:   11   Data Sinico:   11   Data Sinico:   11   Data Sinico:   11   Data Aviso:   11   Dias Av: Inde::   Data Geração:   11   Data Geração:                                                                                                    |                   |                      |                 |              |                      | Gerais       |                      |                    |               |            |                   |                      |         |          |
| Tipo de Calcular   Processo:   Q   Descricao:   Roteiro:   Descricao:   Periodo:   Data Incio:   // IIII   Data Incio:   // IIIII   Descricao:   Bas Ab: Dom:   Sim V   Descricao:   Data Abico:   // IIIIIIIIIIIIIIIIIIIIIIIIIIIIIIIIIII                                                                                                    |                   |                      |                 |              | Alteração dos Valore | s do Filtro  | -> SRA - Funcionário | S                  |               |            |                   |                      |         |          |
| Tipo de Calcular   Processo:   Q   Descricao:   Filial   Maior ou igual a   Periodo:   Data Inicio:   ////////////////////////////////////                                                                                                    |                   |                      |                 |              |                      | utras A sãos | Capacilar            | Confirmer          |               |            |                   |                      |         |          |
| The de CalcularCalcularDescricao:Processo:QDescricao:Roteiro:Descricao:Periodo:Nro Pagto:Data linicio:// IIIData sab. Dom:Sim vSim vMéa p/ Média:Pescisao:QDescricao:Méa p/ Média:Data sab. Dom:Sim vDia sav. Inde:MatriculaMatriculaMenor ou igual a vData Geração:// IIIData Geração:// IIICump. Aviso:// IIIIData Geração:// IIIICump. Aviso:// IIIICump. Aviso:Data Homolog:Data Geração:// IIIICump. Aviso:Cump. Aviso:IIIIICump. Aviso:IIIIIIIIData Homolog:Data Geração:// IIIIIIIIIIIIIIIIIIIIIIIIIIIIIIIIIII                                                                                                    | Tine de Calaula:  |                      |                 |              |                      | uli as Ações |                      | Comminar           |               |            |                   |                      |         |          |
| Processo:QDescricao:FilialMaior ou igual aQPeriodo:Nro Pagto:FilialMenor ou igual aZZZZZZZZ ?Data Inicio:/ / IIIIData Fim:Centro CustoMaior ou igual a?Paga Sab. Dom:SimMás p/ Média:Menor ou igual a?Topo Rescisao:QDescricao:MatriculaMaior ou igual a?Data do Aviso:/ / IIIIDias Aviso:MatriculaMenor ou igual a?Data do Aviso:/ / IIIIDias Aviso:Cat. Func.Centro CustoSelecione as OpcõesData Geração:/ / IIIIData Homolog:IIIIIIIIIIIIIIIIIIIIIIIIIIIIIIIIIIIIIIII                                                                                                    | Tipo de Calculo:  | Calcular             | *               |              |                      |              |                      |                    |               |            |                   |                      |         |          |
| Roteiro:Descricao:FilialMenor ou igual aZZZZZZZZPeriodo:///Nro Pagto:FilialCentro CustoMaior ou igual a?Data Inicio:///Data Fim:Centro CustoMaior ou igual a?Paga Sab. Dom:SimMés p/ Média:Centro CustoMenor ou igual a?Tipo Rescisao:ODescricao:MatriculaMaior ou igual a?Data do Aviso:///Dias Aviso:MatriculaMenor ou igual a?Data Av. Inde:Dias Aviso:Cat. Func.Contém a expressãoSelecione as OpcõesData Geração://Data Homolog:T                                                                                                    | Processo:         | Q                    | Descricao:      | Filial       | Maior ou igual a     | •            |                      | ?                  |               |            |                   |                      |         |          |
| Periodo:Nro Pagto:Nro Pagto:IntelData Inicio:///Data Fim:Centro CustoMaior ou igual a?Paga Sab. Dom.:SimMés p/ Média:Menor ou igual a?Paga Sab. Dom.:SimMés p/ Média:Menor ou igual a?Tipo Rescisao:Oescricao:MatriculaMaior ou igual a?Data do Aviso:///Dias Aviso:MatriculaMenor ou igual a?Dias Av. Cump.:Dias Av. Inde::Cat. Func.Contém a expressãoSelecione as OpcõesData Geração:///Cump. Aviso                                                                                                    | Roteiro:          |                      | Descricao:      | Filial       | Menor ou igual a     | •            | 27272722             | ?                  |               |            |                   |                      |         |          |
| Data Inicio:/ /Data Fim:Centro CustoPaga Sab. Dom::SimMés p/ Média:Centro CustoMenor ou igual aZZZZZZZZZ ?Tipo Rescisao:ODescricao:MatriculaMaior ou igual a?Data do Aviso:/ /Dias Aviso:MatriculaMenor ou igual a?Dias Av. Cump::Dias Av. Inde::Contém a expressãoSelecione as OpcõesData Geração:/ /Cump. Aviso                                                                                                    | Periodo:          |                      | Nro Pagto:      |              | Maior ou igual a     |              |                      | 2                  |               |            |                   |                      |         |          |
| Paga Sab. Dom.:       Sim       Més p/ Média:       Centro Custo       Metrio voi gual a       PETETETE       PETETETE         Tipo Rescisao:       O       Descricao:       Matricula       Maor ou igual a       P999999       ?         Data do Aviso:       / /       Dias Aviso:       Matricula       Menor ou igual a       P999999       ?         Dias Av. Cump.:       Dias Av. Inde.:       Cat. Func.       Contém a expressão       Selecione as Opcões         Data Geração:       / /       Data Homolog:       V       V       V                                                                                                    | Data Inicio:      | 11                   | Data Fim:       | Centro Custo | Menor ou iqual a     |              | 77777777             |                    |               |            |                   |                      |         |          |
| Tipo Rescisao:       Descricao:       Matricula       Manor ou igual a       999999       ?         Data do Aviso:       / /       Dias Aviso:       Matricula       Menor ou igual a       9999999       ?         Dias Av. Cump.:       Dias Av. Inde.:       Contém a expressão       Selecione as Opcões         Data Geração:       / /       Data Homolog:       Image: Cat. Func.       Image: Cat. Func.                                                                                                    | Paga Sab. Dom.:   | Sim 💌                | Mês p/ Média:   | Centro Custo | Meine en invelle     |              |                      |                    |               |            |                   |                      |         |          |
| Data do Aviso: / /   Dias Aviso: Dias Aviso:   Dias Av. Cump.: Dias Av. Inde.:   Data Rescisao: / /   Data Geração: / /     Matricula   Matricula   Matricula   Matricula   Matricula   Matricula   Matricula   Contém a expressão   Selecione as Opcões     Data Geração:     1 / Image:     Cump. Aviso                                                                                                    | Tipo Rescisao:    | ٩                    | Descricao:      | Matricula    | Maior ou igual a     |              |                      | 2                  |               |            |                   |                      |         |          |
| Dias Av. Cump.: Dias Av. Inde.:   Data Rescisao: //   Data Geração: //   Cump. Aviso                                                                                                    | Data do Aviso:    | 11                   | Dias Aviso:     | Matricula    | Menor ou igual a     |              | 999999               | ?                  |               |            |                   |                      |         |          |
| Data Rescisao: //   Data Homolog:   Data Geração:     Data Homolog:     Cump. Aviso     T                                                                                                    | Dias Av. Cump.:   |                      | Dias Av. Inde.: | Cat. Func.   | Contém a expressão   | •            | Selecione as Op      | cões               |               |            |                   |                      |         |          |
| Data Geração:                                                                                                    | Data Rescisao:    |                      | Data Homolog:   |              |                      |              |                      |                    |               |            |                   |                      |         |          |
|                                                                                                    | Data Geração:     |                      | Cump Aviso      |              |                      | -            | 1                    |                    | J             |            |                   |                      |         |          |
|                                                                                                    |                   |                      |                 | -            |                      |              | 9                    |                    |               |            |                   |                      |         |          |
| Filtro Rapido Alterar Filtro Incluir Filtro                                                                                                    | Filtro Rapido Al  | terar Filtro Incluir | r Filtro        |              |                      |              |                      |                    |               |            |                   |                      |         |          |
|                                                                                                    |                   |                      |                 |              |                      |              |                      |                    |               |            |                   |                      |         |          |

### **5**0

Também temos a opção de Alterar Filtro, que abrirá a tela ao lado, podendo filtrar conforme opções existentes

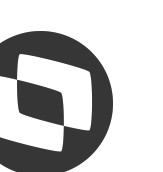

### M Cálculo de rescisão - Mnemônico P\_DIASRES

O mnemônico P\_DIASRES que determina se o saldo de salário e adicionais serão calculados sobre os dias do mês (28, 29, 30 ou 31) ou sempre sobre 30.

Quando ele está com 1, o sistema considera os dias do período do cadastro de períodos, quando está com 2, será considerado sempre 30 dias para a base de cálculo:

| TOTVS Educacional (TOTVS) 02.9. | .0007                                                              |                                               | – 0 X                                                                                                    |
|---------------------------------|--------------------------------------------------------------------|-----------------------------------------------|----------------------------------------------------------------------------------------------------|
| S Verbas [02.9.0007] × Rescis   | ao [02.9.0007] × Sindicatos [02.9.0007] × Mnemônicos [02.9.0007] × | <u>e</u>                                      | Markov (1997) Markov (1997) Marko |
| TOTVS   Gestão de               | Pessoal                                                            | TOTVS Educacional MSSQL P1225 Administrador 2 | 26/07/2021 Grupo Totvs Jupiter / Filial Belo Hor X Sair                                                                                                    |
| Cadastro de Mnemo               | nicos - VISUALIZAR                                                 |                                               | Outras Ações 🖉 Fechar                                                                                                    |
| Cod. Mnmemo.*                   | Descr.Mnemon                                                       | Tipo Mnemon.*                                 |                                                                                                    |
| P_DIASRES                       | DIAS PARA CALCULO PROPORCIONAL NA RESCISÃO; 1=DIAS MES; 2=30       | N - Numérico 💌                                |                                                                                                    |
| Conteudo                        | Tipo Var                                                           | Processo                                      |                                                                                                    |
| 2                               | Y                                                                  | 4                                             | ٩                                                                                                    |
| 7                               |                                                                    |                                               |                                                                                                    |

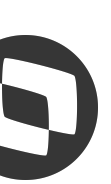

### M Cálculo de rescisão - Mnemônico P\_DIASRES

Cálculo de saldo de salário com o mnemônico com 1 salário base / 31 \* dias trabalhados 2808,00 / 31 \* 15 = 1358,71

TOTVS Educacional (TOTVS) 02.9.0007

| O Verbas [02.9.0007] | × Sindicatos [02.9.0007] × | Mnemônicos [02.9.0007] × | Períodos [02.9.0007] × | Rescisão [02.9.0007] × |
|----------------------|----------------------------|--------------------------|------------------------|------------------------|
| TOTVS   Gesta        | ão de Pessoal              |                          |                        |                        |
| Rescisões - IN       | ICLUIR                     |                          |                        |                        |
|                      | Rescisão                   |                          |                        | EFD Soci               |
| Aviso Previo         |                            | Aviso Cump.              |                        | Aviso Inde.            |
| 33,00 🧼              |                            | 0,00 🧼                   |                        | 33,00 🧼                |
| Data Geracao*        |                            | Mes p/Media              |                        | Dias Fer.Ven           |
| 15/07/2021           |                            | N                        |                        | 30,00 🧼                |
| Hrs.Normais*         |                            | Hrs. D.S.R.*             |                        | Salario Mes            |
| 198,00 🧼             |                            | 29,33 🧼                  |                        | 2.808,0                |
| Bloqueia readmissão  |                            |                          |                        | Tipo Aviso             |
| Codigo Verba         | Descricao                  | ► Tipo ►                 | Horas/Dias             | Valor • Origen         |
| 119 INS              | SALUBR MEDIA 0038          | Horas                    | 22,00                  | 106,45 R               |
| 126 SA               | LDO DE SALARIO 48          | Horas                    | 15,00                  | 1.358,71 R             |

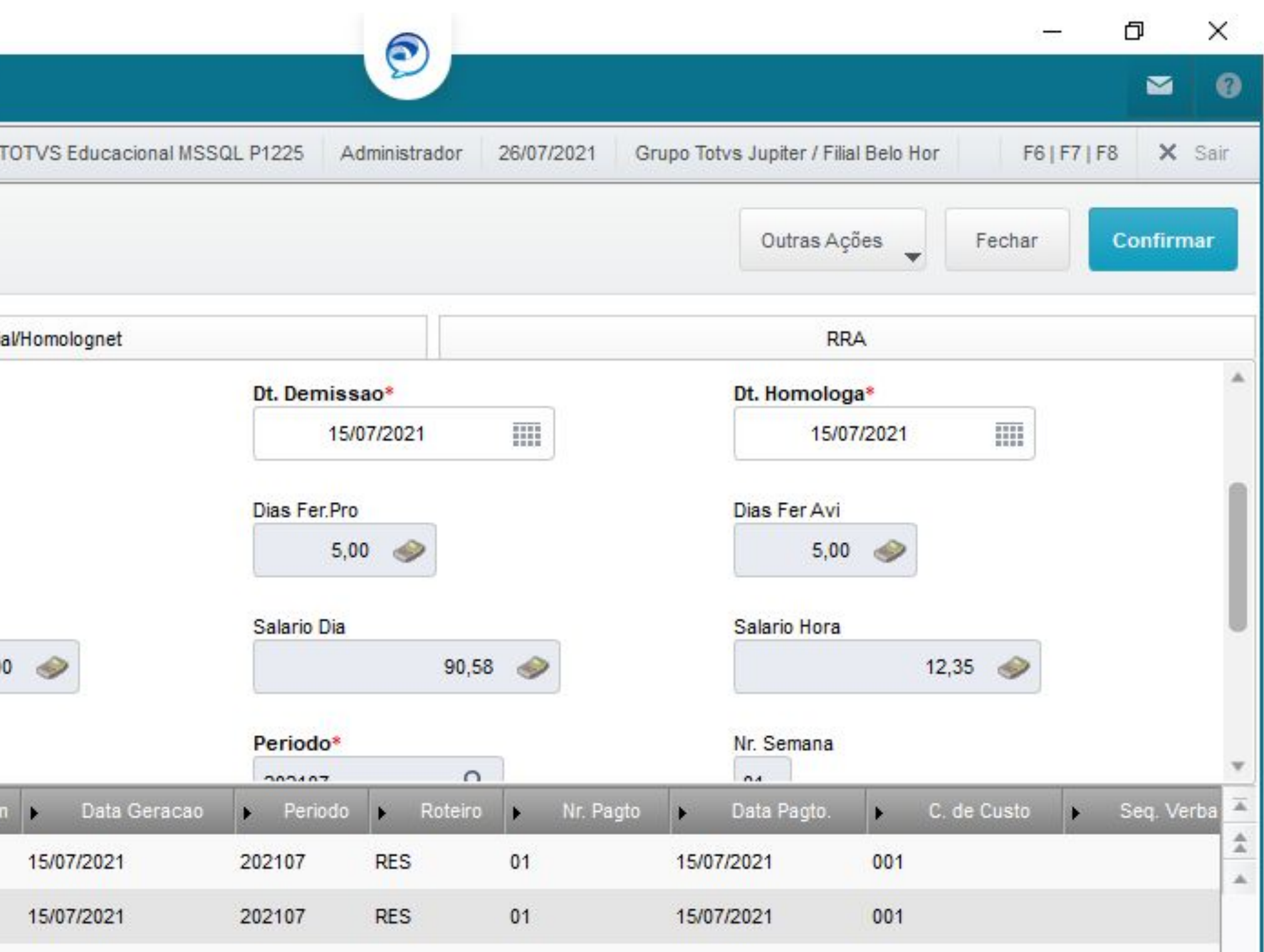

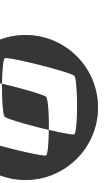

### **M Cálculo de rescisão - Mnemônico P\_DIASRES**

Cálculo da insalubridade (adicional) com o mnemônico com 1 insalubridade integral / 31 \* dias trabalhados 220,00 / 31 \* 15 = **106,45** 

| TOTVS Educacio | nal (TOT)        | VS) 02.9.0007            |                          |                      |                  |                            |         |
|----------------|------------------|--------------------------|--------------------------|----------------------|------------------|----------------------------|---------|
| S Verbas [02.9 | .0007] ×         | Sindicatos [02.9.0007] × | Mnemônicos [02.9.0007] > | Períodos [02.9.0007] | × Rescisão (02.9 | 0.0007] ×                  |         |
| TOTVS   G      | Gestã            | o de Pessoal             |                          |                      |                  |                            | TOTVS   |
| Rescisões      | s - INC          | CLUIR                    |                          |                      |                  |                            |         |
|                |                  | Rescisão                 |                          |                      |                  | EFD Soc                    | ial/Hon |
| Aviso Previo   |                  |                          | Aviso Cump.              | Aviso Inde.          |                  |                            |         |
| 33,00 🤞        | >                |                          | 0,00 🧼                   | 33,00                |                  |                            |         |
| Data Geracao*  |                  |                          | Mes p/Media              |                      | Dias Fer.Ven     |                            |         |
| 15/07/202      | 21               |                          | Ν                        |                      | 30,00            | 1                          |         |
| Hrs.Normais*   |                  |                          | Hrs. D.S.R.*             |                      | Salario Mes      |                            |         |
| 198,00         | >                |                          | 29,33 🧼                  |                      | 1                | 2.808,0                    | 0       |
| Bloqueia read  | missão           |                          |                          |                      | Tipo Aviso       |                            |         |
| Codigo Verba   |                  | Descricao                | ► Tipo ►                 | Horas/Dias           | Valor            | <ul> <li>Origer</li> </ul> | n 🕨     |
| 119            | INSA             | LUBR MEDIA 0038          | Horas                    | 22,00                | 106,45           | R                          | 15/     |
| 126            | SAL              | DO DE SALARIO 48         | Horas                    | 15,00                | 1.358,71         | R                          | 15/     |
|                | SALDO DE SALARIO |                          |                          |                      |                  |                            |         |

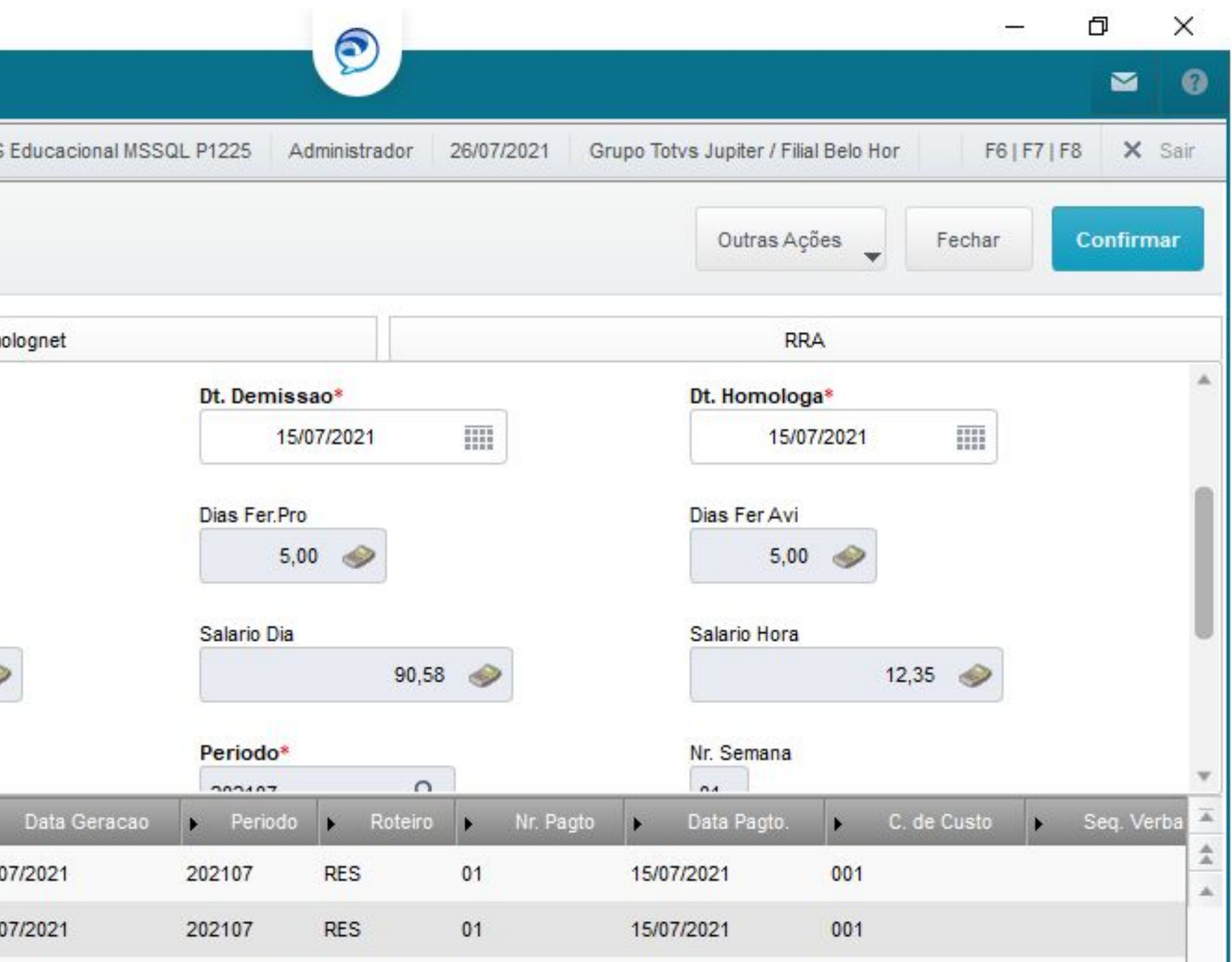

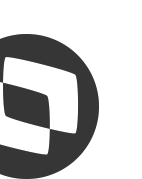

### M Folha Rescisão e TRCT

Na rotina de Rescisão é possível imprimir a folha da rescisão, que é um relatório com todos os valores da rescisão do funcionário, pelo caminho >Outras Ações >Rel. Valores Resc.

| Filial DES   | CRICAO                 |                  |                      |                                                                                                    |                  |            |             |             |             |                           |
|--------------|------------------------|------------------|----------------------|----------------------------------------------------------------------------------------------------|------------------|------------|-------------|-------------|-------------|---------------------------|
| D MG 01 GRU  | PO TOTVS JUPITER       | 63               |                      |                                                                                                    |                  |            |             |             |             |                           |
| Centro Custo | Turno Trab. Matricula  | Nome             | Dep.                 | I.R. Dep.Sal.Fam.                                                                                               |                  |            |             |             |             |                           |
| 001          | 001 000466             | RESCISAO         |                      | 1999 - 1999 - 1999 - 1999 - 1999 - 1999 - 1999 - 1999 - 1999 - 1999 - 1999 - 1999 - 1999 - 1999 - 1999 - 1999 - |                  |            |             |             |             |                           |
| Dt. Demissao | Dt. Homologa Data Avis | o Data Geracao A | viso Previo Tipo Res | c. Desc.Tp.Resc                                                                                                 | Mes p/Media Dias | Fer.Ven D: | ias Fer.Pro | Salario Mes | Salario Dia | Salario Hora Resc.Efetiv. |
| 15/07/2021   | 15/07/2021 15/07/202   | 1 15/07/2021     | 33,00 01             | DISPENSA S/JUSTA CA                                                                                             | U NAO            | 20,00      | 17,50       | 3.000,00    | 96,77       | 13,20 Sim                 |
| Codigo Verba | Descricao H            | loras/Dias       | Proventos            | Descontos                                                                                                    | Bases            | 5          |             |             |             |                           |
| 126          | SALDO DE SALARIO 48    | 15,00            | 1.451,61             | 0,00                                                                                                    | 0,00             |            |             |             |             |                           |
| 143          | FER INDENIZADAS 0086   | 12,12            | 3.000,00             | 0,00                                                                                                    | 0,00             |            |             |             |             |                           |
| 144          | FER PROPORCIONAIS 87   | 7,12             | 1.750,00             | 0,00                                                                                                    | 0,00             |            |             |             |             |                           |
| 160          | AVISO INDENIZADO 111   | 33,00            | 3.300,00             | 0,00                                                                                                    | 0,00             |            |             |             |             |                           |
| 163          | 13° INDENIZ RESC 114   | 7,12             | 1.750,00             | 0,00                                                                                                    | 0,00             |            |             |             |             |                           |
| 164          | 13°AVISO INDENIZ 115   | 1,12             | 250,00               | 0,00                                                                                                    | 0,00             |            |             |             |             |                           |
| 170          | 1/3 FERIAS RESC 125    | 0,00             | 1.000,00             | 0,00                                                                                                    | 0,00             |            |             |             |             |                           |
| 198          | FER SOBRE AVISO 230    | 1,12             | 250,00               | 0,00                                                                                                    | 0,00             |            |             |             |             |                           |
| 201          | 1/3 FER S/ AVISO 231   | 0,00             | 83,33                | 0,00                                                                                                    | 0,00             |            |             |             |             |                           |
| 318          | BS SALARIO MES         | 0,00             | 0,00                 | 0,00                                                                                                    | 3.000,00         |            |             |             |             |                           |
| 354          | INSS FOL FAIXA 1       | 7,50             | 0,00                 | 0,00                                                                                                    | 82,50            |            |             |             |             |                           |
| 355          | INSS FOL FAIXA 2       | 9,00             | 0,00                 | 0,00                                                                                                    | 31,64            |            |             |             |             |                           |
| 362          | INSS 12. FAIXA 1       | 7,50             | 0,00                 | 0,00                                                                                                    | 82,50            |            |             |             |             |                           |
| 363          | INSS 13. FAIXA 2       | 9,00             | 0,00                 | 0,00                                                                                                    | 58,50            |            |             |             |             |                           |
| 417          | INSS 0064              | 0,00             | 0,00                 | 114,14                                                                                                    | 0,00             |            |             |             |             |                           |
| 423          | INSS 13° SALAR 0070    | 0,00             | 0,00                 | 141,00                                                                                                    | 0,00             |            |             |             |             |                           |
| 479          | & ADICIONAL SENAI      | 0,00             | 0,00                 | 0,00                                                                                                    | 0,64             |            |             |             |             |                           |
| 572          | 1/3 FER PROP RESCI     | 0,00             | 583,33               | 0,00                                                                                                    | 0,00             |            |             |             |             |                           |
| 703          | S. CONT LIMITE FOLHA   | 0.00             | 0.00                 | 0.00                                                                                                    | 1,451,61         |            |             |             |             |                           |
| 705          | BASE IRRF 0015         | 0,00             | 0,00                 | 0,00                                                                                                    | 1,337,47         |            |             |             |             |                           |
| 709          | S. CONT ATE LIM 13°    | 0,00             | 0.00                 | 0.00                                                                                                    | 1,750,00         |            |             |             |             |                           |
| 712          | BASE IRRF 12° 0027     | 0,00             | 0,00                 | 0,00                                                                                                    | 1,609,00         |            |             |             |             |                           |
| 726          | FGTS RESCISAO 0119     | 0.00             | 0.00                 | 0.00                                                                                                    | 380,12           |            |             |             |             |                           |
| 727          | FGTS ARTIGO 22         | 0,00             | 0,00                 | 0,00                                                                                                    | 216,05           |            |             |             |             |                           |
| 747          | * EMPRESA 148          | 0,00             | 0.00                 | 0.00                                                                                                    | 640.32           |            |             |             |             |                           |
| 748          | * TERCEIROS 149        | 0,00             | 0,00                 | 0,00                                                                                                    | 112,06           |            |             |             |             |                           |
| 49           | & ACID. TRABALHO 150   | 0,00             | 0,00                 | 0.00                                                                                                    | 73.64            |            |             |             |             |                           |
| 753          | DEDUCAO INSS IR FOLH   | 0,00             | 0,00                 | 0.00                                                                                                    | 114,14           |            |             |             |             |                           |
| 755          | DEDUCAO INSS IR 13°    | 0.00             | 0.00                 | 0.00                                                                                                    | 141.00           |            |             |             |             |                           |
| 760          | * SENAI                | 0,00             | 0.00                 | 0.00                                                                                                    | 64,03            |            |             |             |             |                           |
| 783          | FGTS 12° BESC 214      | 0.00             | 0.00                 | 0.00                                                                                                    | 160.00           |            |             |             |             |                           |
| 888          | FGTS RES DISPENS 292   | 0.00             | 0.00                 | 0.00                                                                                                    | 4,751,61         |            |             |             |             |                           |
|              | BASE FGTS 12 PFS DTS   | 0.00             | 0.00                 | 0,00                                                                                                    | 2 000 00         |            |             |             |             |                           |

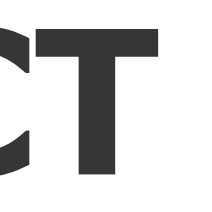

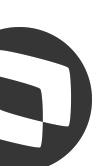

### M Folha Rescisão e TRC

Os fontes responsáveis pela impressão do TRCT é o IMPRESH>PRW e o GPER140.

O sistema segue o layout determinado pelo Ministério do Trabalho.

A customização pode ser realizada no fonte IMPRESH.PRW Baixe aqui o fonte

| RMO DE RES                                                                                                    | CISÃO D                                                                                                    | O CON                                                                                                    | TRAT                                                                                                    | TO DE                                                                                                    | TRABAL                                                                                                    | .HO                                                                                                    |                                                                                                    |  |
|----------------------------------------------------------------------------------------------------|----------------------------------------------------------------------------------------------------|----------------------------------------------------------------------------------------------------|----------------------------------------------------------------------------------------------------|----------------------------------------------------------------------------------------------------|----------------------------------------------------------------------------------------------------|----------------------------------------------------------------------------------------------------|----------------------------------------------------------------------------------------------------|--|
|                                                                                                    | DENTIFICAÇÃ                                                                                                    | O DO EM                                                                                                    | PREGA                                                                                                    | DOR                                                                                                    |                                                                                                    |                                                                                                    |                                                                                                    |  |
| 2 Razão Social/Nomi                                                                                                    | 9                                                                                                    |                                                                                                    |                                                                                                    |                                                                                                    |                                                                                                    |                                                                                                    |                                                                                                    |  |
| TERMO DE RESCISÃO DO CONTRATO DE TRABALHO           IDENTIFICAÇÃO DO EMPREGADOR           IDENTIFICAÇÃO DO EMPREGADOR           IDENTIFICAÇÃO DO TRABALHADOR           SI Almacigo           DE UP DE CAP           IDENTIFICAÇÃO DO TRABALHADOR           IDENTIFICAÇÃO DO TRABALHADOR           IDENTIFICAÇÃO DO TRABALHADOR           IDENTIFICAÇÃO DO TRABALHADOR           IDENTIFICAÇÃO DO TRABALHADOR           IDENTIFICAÇÃO DO TRABALHADOR           IDENTIFICAÇÃO DO TRABALHADOR           IDENTIFICAÇÃO DO TRABALHADOR           IDENTIFICAÇÃO DO TRABALHADOR           IDENTIFICAÇÃO DO TRABALHADOR           IDENTIFICAÇÃO DO TRABALHADOR           IDENTIFICAÇÃO DO TRABALHADOR           IDENTIFICAÇÃO DO TRABALHADOR           IDENTIFICAÇÃO DO CONTRATO           IDENTIFICAÇÃO DO CONTRATO           IDENTIFICAÇÃO DO CONTRATO           IDENTIFICAÇÃO DO CONTRATO           IDENTIFICAÇÃO DA ENTIFICAÇÃO DO CONTRATO           IDENTIFICAÇÃO DA ENTIFICAÇÃO DA ENTIFICAÇÃO           IDENTIFICAÇÃO DA ENTIFICAÇÃO DA ENTIFICAÇÃO           I                                                                                                    |                                                                                                    |                                                                                                    |                                                                                                    |                                                                                                    |                                                                                                    |                                                                                                    |                                                                                                    |  |
| TERMO DE RESCISÃO DO CONTRATO DE TRABALHO           IDENTIFICAÇÃO DO EMPREGADOR           O 2 Razão Social/Norse           D 2 Razão Social/Norse           D 2 Razão Social/Norse           D 2 Razão Social/Norse           D 2 Razão Social/Norse           D 2 Razão Social/Norse           D 2 Razão Social/Norse           D 2 Razão Social/Norse           D 2 Razão Social/Norse           D 2 Razão Social/Norse           D 2 Norse Jana Maria           D 2 Norse Jana Maria     <                                                                                                    |                                                                                                    | DE UF D7 CEP D8 CNAE D9 CNPJ/CEIT                                                                                                    |                                                                                                    |                                                                                                    |                                                                                                    |                                                                                                    |                                                                                                    |  |
|                                                                                                    | ENTIFICAÇÃ                                                                                                    | 0.00 784                                                                                                    | RAIMO                                                                                                    | DOR                                                                                                    |                                                                                                    |                                                                                                    |                                                                                                    |  |
| 1 Nome                                                                                                    | Entiricaya                                                                                                    | 0 00 184                                                                                                    | BALRA                                                                                                    | -DOK                                                                                                    |                                                                                                    |                                                                                                    |                                                                                                    |  |
| ander, epertamento)                                                                                                    |                                                                                                    |                                                                                                    |                                                                                                    |                                                                                                    |                                                                                                    | 13 Baine                                                                                                    |                                                                                                    |  |
|                                                                                                    | baux ha                                                                                                    | C/CEP                                                                                                    | 10                                                                                                    | 7 CTES /nº                                                                                                    | nària (IE)                                                                                                    | NO COL                                                                                                    |                                                                                                    |  |
|                                                                                                    | 1301                                                                                                    | 5021                                                                                                    |                                                                                                    | ren en,                                                                                                    | bene, or y                                                                                                    | 10 OFT                                                                                                    |                                                                                                    |  |
| TERMO DE RESCISÃO DO CONTRATO DE TRABALHO           IDENTIFICAÇÃO DO EMPREDADOR           OT CNPJCET         02 Razão Social/Rome           DE Endersop logradure, (*, ender, apertamento)         DE Bairre           DE Maricipe         DE CNA           DE Maricipe         DE CNA           DE Maricipe         DE CNA           DE NTIFICAÇÃO DO TRABALHADOR           IO FISPASEP         I1 Nome           12 Endersce liogradure, (*, ander, apertamento)         Na           14 Mantolpe         N3 Barre           15 Data de Nascimento         20 Nome da Mãe           21 Tipo da Contrato         DADOS DO CONTRATO           22 Cauce de Afluctamento         20 Nome da Mãe           22 Cauce de Afluctamento         20 Nome da Mãe           23 Ramuneração Més Am.         24 Data de Admineão           24 Cauce de Afluctamento         27 C6d. Aflactamento           25 Cauce de Afluctamento         27 C6d. Aflactamento           26 Cauce de Aflactamento         27 C6d. Aflactamento           27 C6d, do Stata da Admineção Das Veribas Rescisómas         27 C6d. Aflactamento           26 dação Sinderal         20 Creatina da Mán           27 Cada de Aflantamento         21 Tipo de cantecia da Mán           28 Cauce de Aflactamento         20 Cons |                                                                                                    |                                                                                                    |                                                                                                    |                                                                                                    |                                                                                                    |                                                                                                    |                                                                                                    |  |
|                                                                                                    | DADOS I                                                                                                    | DO CONTI                                                                                                    | RATO                                                                                                    |                                                                                                    |                                                                                                    |                                                                                                    |                                                                                                    |  |
|                                                                                                    |                                                                                                    |                                                                                                    |                                                                                                    |                                                                                                    |                                                                                                    |                                                                                                    |                                                                                                    |  |
|                                                                                                    |                                                                                                    |                                                                                                    |                                                                                                    |                                                                                                    |                                                                                                    |                                                                                                    |                                                                                                    |  |
|                                                                                                    |                                                                                                    |                                                                                                    |                                                                                                    |                                                                                                    |                                                                                                    |                                                                                                    |                                                                                                    |  |
| 2d Data da Adminal                                                                                                    | a Dis Data de                                                                                                    | Auton Pro-                                                                                                    | in 195                                                                                                    | Data da 26                                                                                                    | clamorta                                                                                                    | b7 Cad Mar                                                                                                    | tomoreto                                                                                                    |  |
| - Call de Administr                                                                                                    |                                                                                                    |                                                                                                    | ~ ~                                                                                                    | Calle Ce 74                                                                                                    |                                                                                                    |                                                                                                    | etermenter                                                                                                    |  |
| Pensão Alim (%) F                                                                                                    | GTS 30 Catego                                                                                                    | rim do Traba                                                                                                    | shador                                                                                                    |                                                                                                    |                                                                                                    |                                                                                                    |                                                                                                    |  |
| 32 CNPJ e Nome d                                                                                                    | a Entidade Sinda                                                                                                    | oal Laboral                                                                                                    |                                                                                                    |                                                                                                    |                                                                                                    |                                                                                                    |                                                                                                    |  |
| DISCR                                                                                                    | IMINAÇÃO DA                                                                                                    | AS VERBA                                                                                                    | S RES                                                                                                    | CISÓRIAS                                                                                                    | 8                                                                                                    |                                                                                                    |                                                                                                    |  |
| Valor Bu                                                                                                    | hulon                                                                                                    |                                                                                                    | falor                                                                                                    | IP.                                                                                                    | hulon                                                                                                    |                                                                                                    | Malor                                                                                                    |  |
| Valor Ru                                                                                                    | Comissóes                                                                                                    |                                                                                                    | ailor                                                                                                    | 52                                                                                                    | Drica                                                                                                    |                                                                                                    | valor                                                                                                    |  |
| 54                                                                                                    | Adio, de Penculo                                                                                                    | adade                                                                                                    |                                                                                                    | 65                                                                                                    | dio. Noturno                                                                                                    |                                                                                                    |                                                                                                    |  |
|                                                                                                    | \$                                                                                                    |                                                                                                    |                                                                                                    | -                                                                                                    | Horas a                                                                                                    | 36                                                                                                    |                                                                                                    |  |
| 57                                                                                                    | Gorjetas                                                                                                    |                                                                                                    |                                                                                                    | Re                                                                                                    | nunerado (DS                                                                                                    | R)                                                                                                    |                                                                                                    |  |
| 80                                                                                                    | Multa Art. 477, §                                                                                                    | 8º/CLT                                                                                                    |                                                                                                    | 52                                                                                                    | Salácio-Familia                                                                                                    |                                                                                                    |                                                                                                    |  |
| 64                                                                                                    | 1 13º Salário-Eu                                                                                                    | erc.<br>2 aves                                                                                                    |                                                                                                    | 65                                                                                                    | Arias Proport<br>/12 avea                                                                                                    | 2                                                                                                    |                                                                                                    |  |
| 68                                                                                                    | Terge Constitue                                                                                                    | de Férian                                                                                                    |                                                                                                    | 60                                                                                                    | viso Prévio Ir                                                                                                    | cieniza do                                                                                                    | -                                                                                                    |  |
| 71                                                                                                    | Feries (Aviso Pre                                                                                                    | evio                                                                                                    |                                                                                                    |                                                                                                    |                                                                                                    |                                                                                                    |                                                                                                    |  |
| Ind                                                                                                    | enizado)                                                                                                    |                                                                                                    |                                                                                                    | -                                                                                                    |                                                                                                    |                                                                                                    |                                                                                                    |  |
|                                                                                                    |                                                                                                    |                                                                                                    | _                                                                                                    |                                                                                                    |                                                                                                    |                                                                                                    | -                                                                                                    |  |
|                                                                                                    |                                                                                                    |                                                                                                    |                                                                                                    | _                                                                                                    |                                                                                                    |                                                                                                    |                                                                                                    |  |
|                                                                                                    |                                                                                                    |                                                                                                    |                                                                                                    |                                                                                                    |                                                                                                    |                                                                                                    |                                                                                                    |  |
| 90                                                                                                    | Ajuste de Salde I                                                                                                    | Devedor                                                                                                    |                                                                                                    | TO                                                                                                    | AL BRUTO                                                                                                    |                                                                                                    |                                                                                                    |  |
|                                                                                                    |                                                                                                    |                                                                                                    |                                                                                                    | Local Design                                                                                                    |                                                                                                    |                                                                                                    |                                                                                                    |  |
| Maker De                                                                                                    | sconto                                                                                                    |                                                                                                    | /alor                                                                                                    | De                                                                                                    | sconto                                                                                                    |                                                                                                    | Valor                                                                                                    |  |
| Validit De                                                                                                    |                                                                                                    | in the state of the                                                                                                    |                                                                                                    |                                                                                                    |                                                                                                    | A 100 10 10 10 10                                                                                                    |                                                                                                    |  |
| 101                                                                                                    | Adientemento (                                                                                                    | le leriel                                                                                                    |                                                                                                    | 102                                                                                                    | Adiantamente                                                                                                    | o 13º Selário                                                                                                    |                                                                                                    |  |
| 101                                                                                                    | Adiantamento (<br>2.1 Previdência G                                                                                                    | le ieriel<br>iopial                                                                                                    |                                                                                                    | 102<br>112<br>Sat                                                                                                    | Adiantamente<br>2 Prev Socia<br>into                                                                                                    | o 13º Selério<br> -13º                                                                                                    |                                                                                                    |  |
| 101                                                                                                    | Adiantamento (<br>2.1 Previdência (<br>1.2 IRRF optro 1                                                                                                    | le leriel<br>iopial<br>3* Salário                                                                                                    |                                                                                                    | 102<br>112<br>Sat                                                                                                    | Adiantamente<br>2 Prev Socia<br>into                                                                                                    | o 13º Gelério<br> -13º                                                                                                    |                                                                                                    |  |
| 101                                                                                                    | Adiantamento (<br>2.1 Previdência G<br>1.2 IRRF sobra 1                                                                                                    | le ieriel<br>iooisi<br>3* Salario                                                                                                    |                                                                                                    | 102<br>112<br>Skat                                                                                                    | Adiantamente<br>2 Prev Socia<br>into                                                                                                    | o 13º Gelério<br> -13º                                                                                                    |                                                                                                    |  |
| 101                                                                                                    | Adiantamento (<br>2.1 Previdência 6<br>1.2 IRRF sobre 1                                                                                                    | le leriel<br>iopial<br>3* Salário                                                                                                    |                                                                                                    | 102<br>112<br>5 at                                                                                                    | Adiantamente<br>2 Prev Socia<br>irio                                                                                                    | o 13" Gelério<br> -13"                                                                                                    |                                                                                                    |  |
|                                                                                                    | MODERES  MODERES  AMODERES  Pazão Social/Nom  ander, apertamento)  O Nome da MSe  Amoder, apertamento  O Nome da MSe  Amoder, apertamento  Discr  Valor Ru  51  64  64  68  71  64  68  71  64  68  71  64  68  71  64  68  71  64  68  71  64  68  71  71  71  72  72  73  74  74  74  74  74  74  74  74  74 | IDE NTIFICAÇĂ         2 Razão Social/Nome         ander, apertamento)         06 UF       D7 CEP         IDENTIFICAÇĂ         INome         ander, apertamento)         15 UF         1 Nome         ander, apertamento)         15 UF         0 Nome da MSe         DADOS         24 Data de Adimizaão       26 Data di         24 Data de Adimizaão       26 Data di         24 Data de Adimizaão       26 Data di         24 Data de Adimizaão       26 Data di         24 Data de Adimizaão       26 Data di         24 Data de Adimizaão       26 Data di         24 Data de Adimizaão       26 Data di         24 Data de Adimizaão       26 Data di         24 Data de Adimizaão       26 Data di         32 CNPJ e Nome dis Entidade Sindi       DISCRIMINAÇÃO Di         Nalor       Rubrica         51 Comissões       54 Adia, de Pencule         52 Conjetaa       50 Muita Art. 477, §         53 Terpo Gonetino       71         54 Adia, de Saldo       71         55 Terpo Gonetino       71         56 Terpo Gonetino       71         57 Desconto       90 Ajuate do Saldo </td <td>IDENTIFICAÇÃO DO EM         2 Razão Social/Nome         ander, apartamento)         06 UF       07 CEP         IDENTIFICAÇÃO DO TRA         I Nome         ander, apartamento)         15 UF       15 CEP         O Nome da MSe         DADOS DO CONTI         24 Data de Admiseão       26 Data de Aviso Prévio         Pensão Alim (%) FGTS       30 Categona de Traba         32 CNPJ e Nome da Entidade Sindicel Leboral         DISCRIMINAÇÃO DAS VERBA         Valor       Rubrica         51 Comissões         52 ONJ e Nome da Entidade Sindicel Leboral         DISCRIMINAÇÃO DAS VERBA         Valor       Rubrica         51 Comissões         52 Adia de Freize         53 Conjetae         50 Muite Art. 477, § I*ICLT         60 Terço Conetitue de Fériae         71 Férias (Aviso Prévio<br/>Indenizado)         99 Ajaste do Saldo Deveder</td> <td>EXAMO DE RESCISÃO DO CONTRAT           IDENTIFICAÇÃO DO EMPREGA           2 Razão Social/Nome           ander, apertamento)           DS UF         D7 CEP         D8 CN/           IDENTIFICAÇÃO DO TRABALHA           I Nome         IDENTIFICAÇÃO DO TRABALHA           ander, apertamento)         15 UF         16 CEP         1           1 Nome         15 UF         16 CEP         1           C Nome da Mãe         DADOS DO CONTRATO         2           24 Data de Adimiseão         26 Data de Aviso Prévio         25           24 Data de Adimiseão         26 Data de Aviso Prévio         25           24 Data de Adimiseão         26 Data de Aviso Prévio         25           224 Data de Adimiseão         26 Data de Aviso Prévio         25           224 Data de Adimiseão         26 Data de Aviso Prévio         25           224 Data de Adimiseão         26 Data de Aviso Prévio         25           224 Data de Adimiseão         26 Data de Aviso Prévio         25           224 Data de Adimiseão         26 Data de Aviso Prévio         26           32 CNPJ e Nome de Entidade Sindical Laboral         21 Comissões         51 Comissões           51 Comissões         51 Comissões         57 Gerjetae         <t< td=""><td>AMO DE RESCISÃO DO CONTRATO DE 1         IDENTIFICAÇÃO DO EMPREGADOR         2 Razão Social/Nome         IDENTIFICAÇÃO DO TRABALHADOR         100 UF       D7 CEP       D8 CNAE       D2         IDENTIFICAÇÃO DO TRABALHADOR         1 Nome       IDENTIFICAÇÃO DO TRABALHADOR       D         1 Nome       IDENTIFICAÇÃO DO TRABALHADOR       D         1 Nome       IDENTIFICAÇÃO DO TRABALHADOR       D         24 Data de Admiseão       D6 DE CONTRATO       D         24 Data de Admiseão       D6 Data de Avise Próvio       25 Data de Atis         24 Data de Admiseão       D6 Categorie de Trabalhador       25 Data de Atis         24 Data de Admiseão       D6 Categorie de Trabalhador       25 Data de Atis         24 Data de Admiseão       D6 Categorie de Trabalhador       25 Data de Atis         24 Data de Admiseão       D6 Contrato       25 Data de Atis         24 CNPJ e Nome da Entidade Sindical Laboral       DISCRIMINAÇÃO DAS VERBAS RESCISORIAS       26 Data de Atis         25 CNPJ e Nome da Entidade Sindical Laboral       D2 Si Categorie de Si da Atis       52 C         26 A Adia: de Penculosidade       S5 /       S6 /       S6 /         57 Gorgetae       Ref       S6 /       S6 /         50 Multa</td><td>CMO DE RESCISÃO DO CONTRATO DE TRABAL           IDENTIFICAÇÃO DO EMPREGADÓR           2 Razão Social/Nome           ander, apertamento)         De DF         DT CEP         DB CNAE         DE CNAE         DE CNAE&lt;</td><td>MO DE RESCISÃO DO CONTRATO DE TRABALHO           IDENTIFICAÇÃO DO EMPREGADOR           2 Razão Social/Nome         PE Beirre           2 Razão Social/Nome         DE UF         D7 CEP         D8 CNAE         D9 CNPJ/CEI Tomedor/Der           IDENTIFICAÇÃO DO TRABALHADOR           13 Beirre           IDENTIFICAÇÃO DO TRABALHADOR           13 Beirre           IDENTIFICAÇÃO DO TRABALHADOR           13 Beirre           IDENTIFICAÇÃO DO TRABALHADOR           13 Beirre           IDENTIFICAÇÃO DO TRABALHADOR           13 Beirre           IDENTIFICAÇÃO DO TRABALHADOR           INORE GO DO CONTRATO           IDADOS DO CONTRATO           27 Céd, Afai           DADOS DO CONTRATO           27 Céd, Afai           PE Data do Aviso Prévio           27 Céd, Afai           DECRIMINAÇÃO DAS VERBAS RESCISORIAS           Valor           So Categons do Trabalhador           32 CNPJ e Nome de Entidade Sindice! Lebors!           DISCRIMINAÇÃO DAS VERBAS RESCISORIAS           &lt;</td></t<></td> | IDENTIFICAÇÃO DO EM         2 Razão Social/Nome         ander, apartamento)         06 UF       07 CEP         IDENTIFICAÇÃO DO TRA         I Nome         ander, apartamento)         15 UF       15 CEP         O Nome da MSe         DADOS DO CONTI         24 Data de Admiseão       26 Data de Aviso Prévio         Pensão Alim (%) FGTS       30 Categona de Traba         32 CNPJ e Nome da Entidade Sindicel Leboral         DISCRIMINAÇÃO DAS VERBA         Valor       Rubrica         51 Comissões         52 ONJ e Nome da Entidade Sindicel Leboral         DISCRIMINAÇÃO DAS VERBA         Valor       Rubrica         51 Comissões         52 Adia de Freize         53 Conjetae         50 Muite Art. 477, § I*ICLT         60 Terço Conetitue de Fériae         71 Férias (Aviso Prévio<br>Indenizado)         99 Ajaste do Saldo Deveder | EXAMO DE RESCISÃO DO CONTRAT           IDENTIFICAÇÃO DO EMPREGA           2 Razão Social/Nome           ander, apertamento)           DS UF         D7 CEP         D8 CN/           IDENTIFICAÇÃO DO TRABALHA           I Nome         IDENTIFICAÇÃO DO TRABALHA           ander, apertamento)         15 UF         16 CEP         1           1 Nome         15 UF         16 CEP         1           C Nome da Mãe         DADOS DO CONTRATO         2           24 Data de Adimiseão         26 Data de Aviso Prévio         25           24 Data de Adimiseão         26 Data de Aviso Prévio         25           24 Data de Adimiseão         26 Data de Aviso Prévio         25           224 Data de Adimiseão         26 Data de Aviso Prévio         25           224 Data de Adimiseão         26 Data de Aviso Prévio         25           224 Data de Adimiseão         26 Data de Aviso Prévio         25           224 Data de Adimiseão         26 Data de Aviso Prévio         25           224 Data de Adimiseão         26 Data de Aviso Prévio         26           32 CNPJ e Nome de Entidade Sindical Laboral         21 Comissões         51 Comissões           51 Comissões         51 Comissões         57 Gerjetae <t< td=""><td>AMO DE RESCISÃO DO CONTRATO DE 1         IDENTIFICAÇÃO DO EMPREGADOR         2 Razão Social/Nome         IDENTIFICAÇÃO DO TRABALHADOR         100 UF       D7 CEP       D8 CNAE       D2         IDENTIFICAÇÃO DO TRABALHADOR         1 Nome       IDENTIFICAÇÃO DO TRABALHADOR       D         1 Nome       IDENTIFICAÇÃO DO TRABALHADOR       D         1 Nome       IDENTIFICAÇÃO DO TRABALHADOR       D         24 Data de Admiseão       D6 DE CONTRATO       D         24 Data de Admiseão       D6 Data de Avise Próvio       25 Data de Atis         24 Data de Admiseão       D6 Categorie de Trabalhador       25 Data de Atis         24 Data de Admiseão       D6 Categorie de Trabalhador       25 Data de Atis         24 Data de Admiseão       D6 Categorie de Trabalhador       25 Data de Atis         24 Data de Admiseão       D6 Contrato       25 Data de Atis         24 CNPJ e Nome da Entidade Sindical Laboral       DISCRIMINAÇÃO DAS VERBAS RESCISORIAS       26 Data de Atis         25 CNPJ e Nome da Entidade Sindical Laboral       D2 Si Categorie de Si da Atis       52 C         26 A Adia: de Penculosidade       S5 /       S6 /       S6 /         57 Gorgetae       Ref       S6 /       S6 /         50 Multa</td><td>CMO DE RESCISÃO DO CONTRATO DE TRABAL           IDENTIFICAÇÃO DO EMPREGADÓR           2 Razão Social/Nome           ander, apertamento)         De DF         DT CEP         DB CNAE         DE CNAE         DE CNAE&lt;</td><td>MO DE RESCISÃO DO CONTRATO DE TRABALHO           IDENTIFICAÇÃO DO EMPREGADOR           2 Razão Social/Nome         PE Beirre           2 Razão Social/Nome         DE UF         D7 CEP         D8 CNAE         D9 CNPJ/CEI Tomedor/Der           IDENTIFICAÇÃO DO TRABALHADOR           13 Beirre           IDENTIFICAÇÃO DO TRABALHADOR           13 Beirre           IDENTIFICAÇÃO DO TRABALHADOR           13 Beirre           IDENTIFICAÇÃO DO TRABALHADOR           13 Beirre           IDENTIFICAÇÃO DO TRABALHADOR           13 Beirre           IDENTIFICAÇÃO DO TRABALHADOR           INORE GO DO CONTRATO           IDADOS DO CONTRATO           27 Céd, Afai           DADOS DO CONTRATO           27 Céd, Afai           PE Data do Aviso Prévio           27 Céd, Afai           DECRIMINAÇÃO DAS VERBAS RESCISORIAS           Valor           So Categons do Trabalhador           32 CNPJ e Nome de Entidade Sindice! Lebors!           DISCRIMINAÇÃO DAS VERBAS RESCISORIAS           &lt;</td></t<> | AMO DE RESCISÃO DO CONTRATO DE 1         IDENTIFICAÇÃO DO EMPREGADOR         2 Razão Social/Nome         IDENTIFICAÇÃO DO TRABALHADOR         100 UF       D7 CEP       D8 CNAE       D2         IDENTIFICAÇÃO DO TRABALHADOR         1 Nome       IDENTIFICAÇÃO DO TRABALHADOR       D         1 Nome       IDENTIFICAÇÃO DO TRABALHADOR       D         1 Nome       IDENTIFICAÇÃO DO TRABALHADOR       D         24 Data de Admiseão       D6 DE CONTRATO       D         24 Data de Admiseão       D6 Data de Avise Próvio       25 Data de Atis         24 Data de Admiseão       D6 Categorie de Trabalhador       25 Data de Atis         24 Data de Admiseão       D6 Categorie de Trabalhador       25 Data de Atis         24 Data de Admiseão       D6 Categorie de Trabalhador       25 Data de Atis         24 Data de Admiseão       D6 Contrato       25 Data de Atis         24 CNPJ e Nome da Entidade Sindical Laboral       DISCRIMINAÇÃO DAS VERBAS RESCISORIAS       26 Data de Atis         25 CNPJ e Nome da Entidade Sindical Laboral       D2 Si Categorie de Si da Atis       52 C         26 A Adia: de Penculosidade       S5 /       S6 /       S6 /         57 Gorgetae       Ref       S6 /       S6 /         50 Multa | CMO DE RESCISÃO DO CONTRATO DE TRABAL           IDENTIFICAÇÃO DO EMPREGADÓR           2 Razão Social/Nome           ander, apertamento)         De DF         DT CEP         DB CNAE         DE CNAE         DE CNAE< | MO DE RESCISÃO DO CONTRATO DE TRABALHO           IDENTIFICAÇÃO DO EMPREGADOR           2 Razão Social/Nome         PE Beirre           2 Razão Social/Nome         DE UF         D7 CEP         D8 CNAE         D9 CNPJ/CEI Tomedor/Der           IDENTIFICAÇÃO DO TRABALHADOR           13 Beirre           IDENTIFICAÇÃO DO TRABALHADOR           13 Beirre           IDENTIFICAÇÃO DO TRABALHADOR           13 Beirre           IDENTIFICAÇÃO DO TRABALHADOR           13 Beirre           IDENTIFICAÇÃO DO TRABALHADOR           13 Beirre           IDENTIFICAÇÃO DO TRABALHADOR           INORE GO DO CONTRATO           IDADOS DO CONTRATO           27 Céd, Afai           DADOS DO CONTRATO           27 Céd, Afai           PE Data do Aviso Prévio           27 Céd, Afai           DECRIMINAÇÃO DAS VERBAS RESCISORIAS           Valor           So Categons do Trabalhador           32 CNPJ e Nome de Entidade Sindice! Lebors!           DISCRIMINAÇÃO DAS VERBAS RESCISORIAS           < |  |

### **M** Folha Rescisão e TRCT

Se lançada a verba de Férias vencidas, médias férias vencidas ou adicionais de férias vencidas, é obrigatório o preenchimento do período aquisitivo no momento do lançamento, para que seja impresso de forma correta no TRCT.

campo Num Identificador:

Formato de preenchimento **AAAAMMDD - AAAAMMDD** = 20200101 - 20201231

| 🔜 TOTVS Educ          | acional (TOT) | /S) 02.9.0007     |          |           |             | 0      |                 |         |               |        |
|-----------------------|---------------|-------------------|----------|-----------|-------------|--------|-----------------|---------|---------------|--------|
| S Verbas (            | 02.9.0007] ×  | Sindicatos (02.9. | .0007] × | Mnemônico | s [02.9.006 | Period | los (02.9.0007) | × Res   | cisão (02.9.0 | 007] × |
| TOTVS                 | Gestão        | o de Pess         | oal      |           |             |        |                 |         |               |        |
|                       |               |                   |          |           |             |        |                 |         | Lança         | ament  |
| Lançam<br>Matricula:- | entos po      | Nome:             | ario     |           |             |        |                 |         |               |        |
| Cod. do Per           | iodo:         |                   | Nro      | de Pagame | nto:        |        | Rotei           | ro:     |               |        |
| 202107                |               |                   | 01       | ٩         |             | RE     | s               | 4       |               |        |
| Cod Verba             | Descricad     | )                 | Tipo     | Aulas Se  | emana       | Horas  | Valor           |         | Dt Refer.     | Cer    |
| 143                   | FER INDE      | NIZADAS 0086      | Valor    |           | 0,00        | 0,00   | 3               | .000,00 | 11            | 001    |

- Se o período aquisitivo do funcionário é de 01/01/2020 a 31/12/2020, deverá ser preenchido conforme abaixo no

|              |                                     |                         |                           | 2 <del>- 1 - 1</del> | D     | X    |
|--------------|-------------------------------------|-------------------------|---------------------------|----------------------|-------|------|
| Gestão Fund  | cionários [02.9.0007] ×             |                         |                           |                      |       | 8    |
|              | TOTVS Educacional MSSQL P1225       | Administrador 26/07/202 | 1 Grupo Totvs Jupiter / F | ilial Belo Hor       | ×     | Sair |
| os por Funci | onário                              |                         |                           |                      |       | ×    |
|              |                                     |                         | Outras Ações 👻            | Cancelar             | Salv  | ar   |
|              |                                     | Admissäo:<br>01/01/2020 | Processo:<br>00400        | Função:<br>002       |       |      |
|              | Periodo:<br>01/07/2021 - 31/07/2021 |                         |                           |                      |       |      |
| ntro Custo   | Nr.Parcelas Origem Seq. V           | erba Num Identif        | Cod Funcao                | Codigo               | Depto | I    |
|              | 0 1                                 | 20200101 - 20201231     | 002                       | 001                  |       |      |

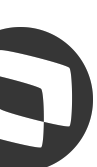

### **Folha Rescisão e TRCT**

Algumas verbas não saem no TRCT automaticamente, um exemplo são verbas de horas extras, onde é necessário fazer o preenchimento do campo V. Homolognet no cadastro da verba, conforme abaixo:

| 📃 TOTVS Educacional (TO | TVS) 02.9.0007                               | E                   |                        |                        |                            |                         |                        |                                   | — ť    | כ     | ×    |
|-------------------------|----------------------------------------------|---------------------|------------------------|------------------------|----------------------------|-------------------------|------------------------|-----------------------------------|--------|-------|------|
| S Verbas [02.9.0007]    | <ul> <li>Sindicatos [02.9.0007] ×</li> </ul> | Mnemônicos (02.9.00 | Períodos [02.9.0007] × | Rescisão [02.9.0007] × | Gestão Funcionários [02.9. | 0007] ×                 |                        |                                   |        |       | 0    |
| TOTVS   Gesta           | ăo de Pessoal                                |                     |                        |                        | TOTVS Edu                  | cacional MSSQL P1225 Ac | dministrador 26/07/202 | 1 Grupo Totvs Jupiter / Filial Be | lo Hor | XS    | air  |
| Cadastro de V           | erbas - VISUALIZ                             | AR                  |                        |                        |                            |                         |                        | Outras Açô                        | ies 🗸  | Fecha |      |
| Cadastro de Verba       | S                                            |                     |                        |                        |                            |                         |                        |                                   |        |       |      |
| Geral                   | Incidencias                                  | Contabilizacao      | Medias                 | Anuais                 | Dissidio Retroativo        | Outras Informações      | eSocial                | Bloqueio de Lançamentos           | Ou     | tros  |      |
| Codigo Verba*           |                                              | Descricao*          |                        |                        |                            | Desc. Det.              |                        |                                   |        |       | - 6. |
| 210                     |                                              | HE 100%             |                        |                        |                            |                         |                        |                                   |        |       |      |
| Tipo do Cod.*           |                                              |                     |                        | Impr. Verba            |                            | Percentual              |                        | Cod.Corresp.                      |        |       |      |
| 1 - Provento            |                                              | •                   |                        | 1 - Sim                | T                          | 200,000 🧼               |                        | ٩                                 |        |       |      |
| ld.p/Calculo            |                                              | Tipo Verba*         |                        | Pagto.Obrig.           |                            | Qtde.Lancto             |                        | Lcto Diario                       |        |       |      |
| ٩                       |                                              | H - Horas           | •                      |                        |                            | 9                       |                        |                                   |        |       |      |
| Valor De                |                                              | Valor Ate           |                        | Ref. De                |                            | Ref. Ate                |                        | Fech Compete                      |        |       |      |
| 0,1                     | 00 🧼                                         | 0,                  | 00 🧼                   | 0                      | ,00 🧇                      | 0,00                    | 100 C                  | 2 - Não 💌                         |        |       |      |
| V. Mes Segui            |                                              | Desc. Verba         |                        |                        |                            | Cod.Base Cor            |                        | V.Homolognet                      |        |       |      |
| ٩                       |                                              | <u></u>             |                        |                        |                            | ٩                       |                        | 004 Q                             |        |       |      |
| Emp. Cons.              |                                              |                     |                        |                        |                            |                         |                        |                                   |        |       |      |
| 2 - Não                 | •                                            |                     |                        |                        |                            |                         |                        |                                   |        |       |      |

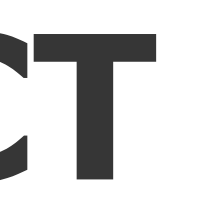

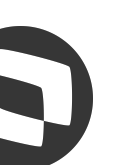

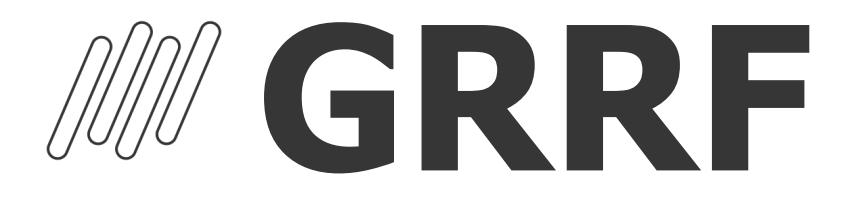

Caminho > Miscelânea > FGTS > GRRF

Para geração da GRRF, na Tabela S043 da rotina Manutenção Tabelas, a coluna FGTS Mês Rescisão deve ficar com S, dessa forma, o sistema irá calcular as verbas de FGTS nos IDs abaixo e eles não serão carregados para a Sefip, se a coluna estiver com N, a GRRF não será gerada:

0293 - Base FGTS rescisão por dispensa 0119 - FGTS Pago na Rescisão

0294 - Base FGTS 13º Sal. Rescisão por dispensa 0214-FGTS 13º Sal. na rescisão

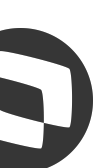

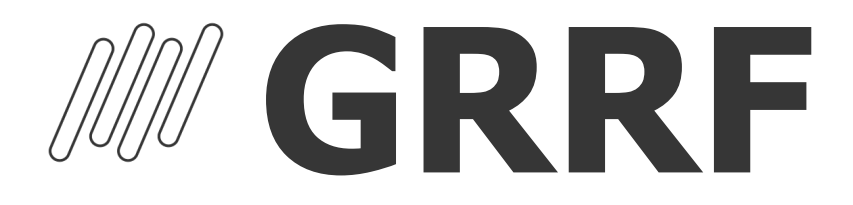

Na GRRF o código de saque e código afastamento FGTS devem ter correspondência, se forem diferentes do que determina a CEF, ao importar o arquivo, a GRRF retornará com erro.

Esse cadastro fica na Tabela S043 da rotina Manutenção Tabelas

| Código FGTS | Código Novo TRCT | Descritivo                                                                                                    | Código de Saque FGTS | Multa Rescisória |
|-------------|------------------|----------------------------------------------------------------------------------------------------|----------------------|------------------|
| 12          | CRO              | Rescisão por culpa recíproca                                                                                         | 02                   | 20%              |
| J           | FE1              | Rescisão do contrato de trabalho por falecimento do empregador<br>individual por opção do empregado                  | SEM SAQUE FGTS       | SEM MULTA        |
| L           | FE2              | Rescisão do contrato de trabalho por falecimento do empregador<br>individual sem continuação da atividade da empresa | 03                   | SEM MULTA        |
| 12          | FM0              | Rescisão por força maior                                                                                             | 02                   | 20%              |
| S2<br>S3    | FT1              | Rescisão do contrato de trabalho por falecimento do empregado                                                        | 23                   | SEM MULTA        |
| н           | JC2              | Despedida por justa causa, pelo empregador                                                                           | SEM SAQUE FGTS       | SEM MULTA        |
| 13          | PD0              | Extinção normal do contrato de trabalho por prazo determinado                                                        | 04                   | SEM MULTA        |
| J           | RA1              | Rescisão antecipada, pelo empregado, do contrato de trabalho                                                         | SEM SAQUE FGTS       | SEM MULTA        |
| 11          | RA2              | Rescisão antecipada, pelo empregador, do contrato de trabalho                                                        | 01                   | 40%              |
| J           | SJ1              | Rescisão contratual a pedido do empregado                                                                            | SEM SAQUE FGTS       | SEM MULTA        |
| 11<br>14    | SJ2              | Despedida sem justa causa, pelo empregador                                                                           | 01                   | 40%              |
| 11<br>14    | RI2              | Rescisão Indireta                                                                                                    | 01                   | 40%              |
| 15          |                  | Acordo Empregado e Empregador                                                                                        | 07                   | 20%              |

10.5

### ANEXO V - TABELA DE CONVERSÃO PARA OS CÓDIGOS DE MOVIMENTAÇÃO CRIADO PELO MTE - NOVO TRCT X FGTS

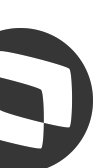

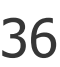

### **MGRRF - Rescisão Complementar**

Para geração da GRRF por rescisão complementar para pagamento de comissão, na rescisão obrigatoriamente a comissão deve ser paga nos IDs abaixo, pois na GRRF será recolhida apenas a multa do FGTS, o recolhimento do FGTS sobre a comissão será recolhido na Sefip:

0121-Comissões Rescisão 0122-DSR Sobre Comissões Rescisão

<u>RH - Linha Protheus - GPE - GRRF da rescisão complementar com pagamento de comissões</u>

Em casos de rescisão complementar por dissídio, na GRRF será recolhida apenas a multa e o FGTS sobre o aviso prévio, o FGTS das demais verbas será recolhido na Sefip.

<u>RH - Linha Protheus - GPE - Como conferir a GRRF da rescisão complementar por dissídio</u>

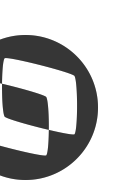

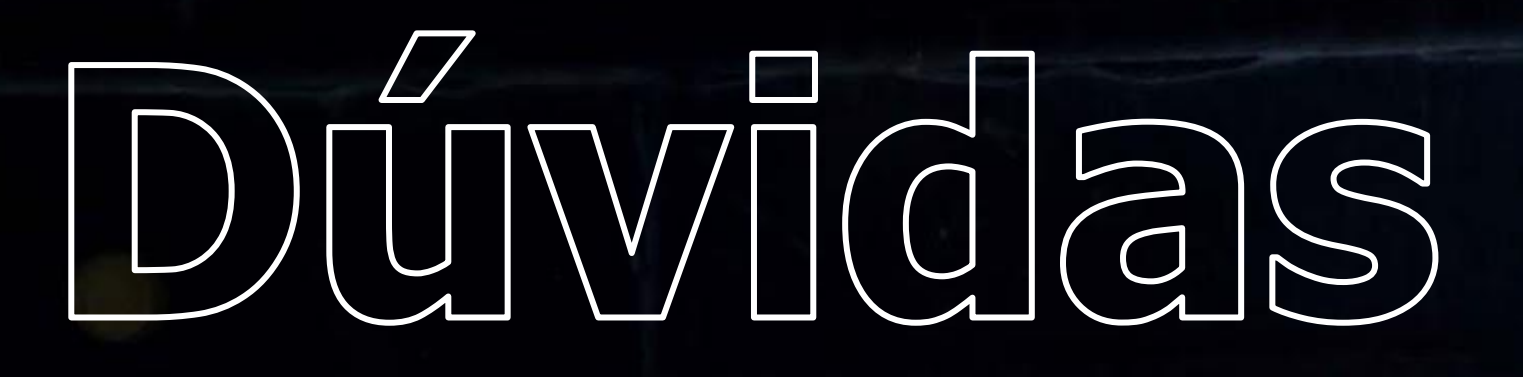

////

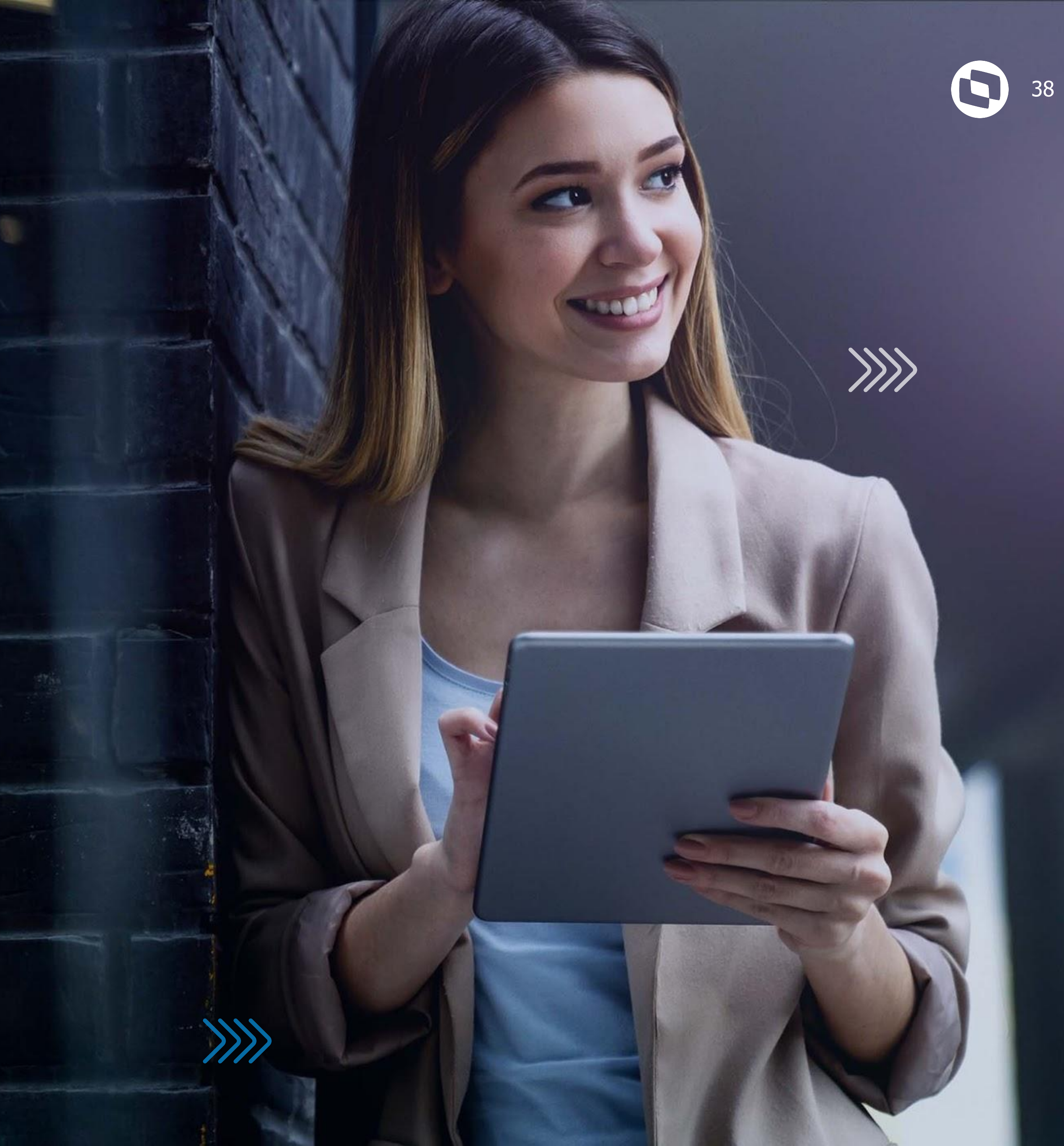

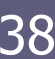

# **OBRIGADO**

totvers

y/totvs

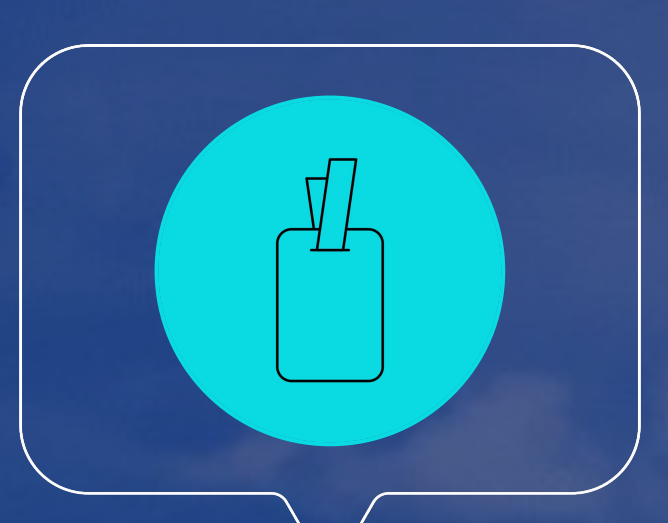

### Joyce Santana

| totvs.com   | (atotvs)  |
|-------------|-----------|
| @totvs      | O @somos  |
| /totvs      | /totvs    |
| totvs.store | in compan |

Valorizamos gente boa que é boa gente

Somos movidos por resultados

Investimos na tecnologia que viabiliza

Construímos relações de longo prazo com nossos clientes

Quando colaboramos somos mais fortes

### **#SOMOSTOTVERS**

### TOTVS

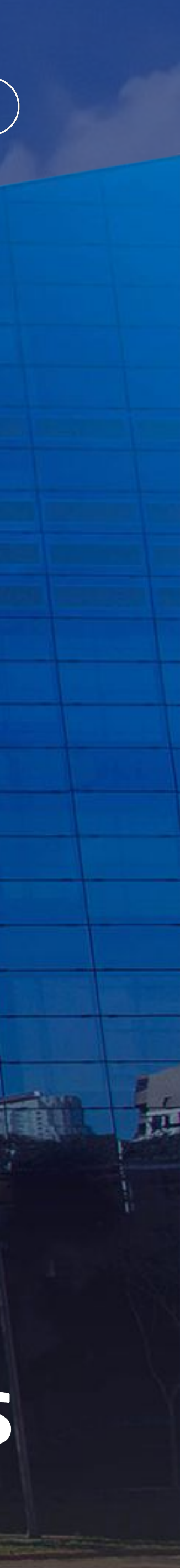